# Dialog 1401, 1402, 1403, 1404

IP Phones for Enterprise Multimedia Server (EMS)

# User Guide

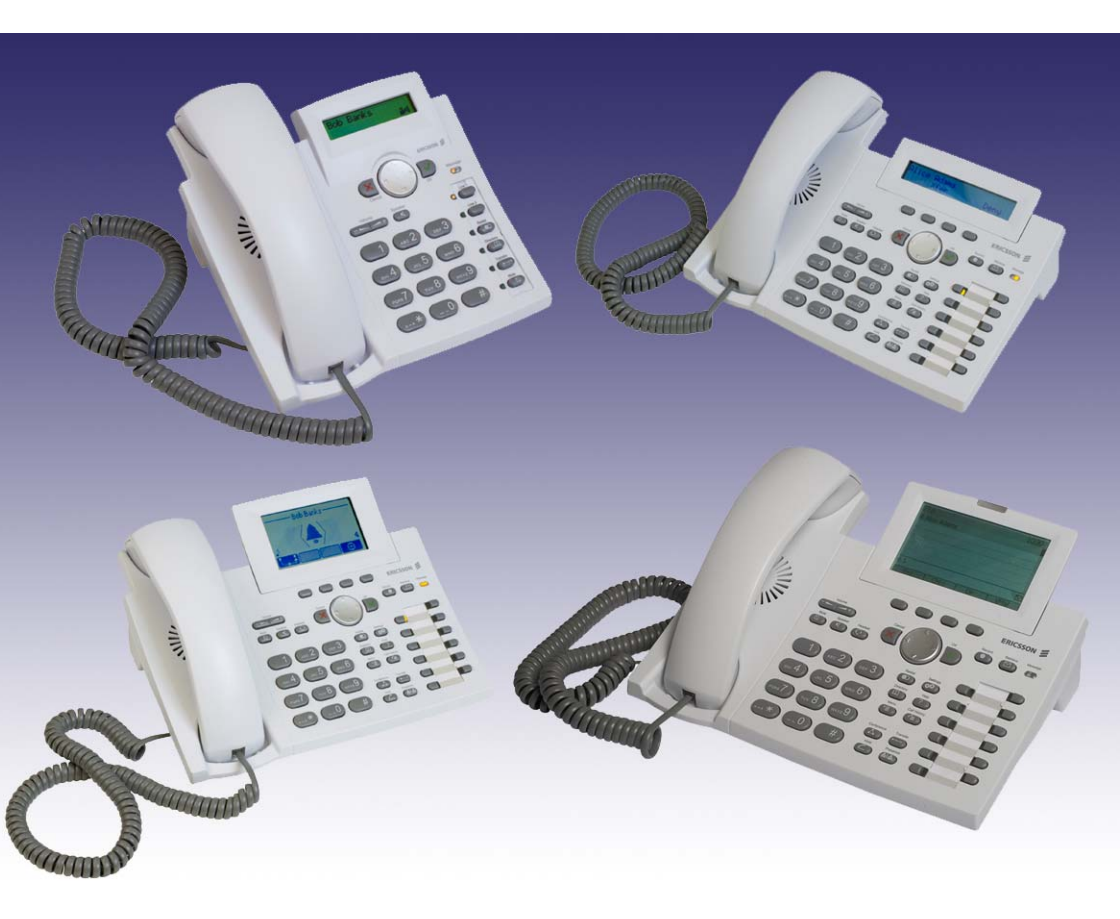

# ERICSSON 💋

EN/LZT 103 055 R1A © Ericsson AB 2007

# **Table of Contents**

| Welcome                               | 1  |
|---------------------------------------|----|
| Copyright                             | 1  |
| Warranty                              | 1  |
| Declaration of conformity             | 1  |
| Important User Information            | 2  |
| Safety instructions                   | 3  |
| Disposal of the product               | 3  |
| Overview                              | 4  |
| (1) Display                           | 9  |
| (2) Keypad and LEDs                   | 9  |
| (2a) Navigation Keys                  | 9  |
| (2b) Alphanumeric Keys                |    |
| (2c) Audio Device Control Keys        | 11 |
| (2d) Free Function Keys               | 12 |
| (2e) Preprogrammed Function Keys      | 13 |
| (2f) Context- Sensitive Function Keys | 15 |
| (2g) Message LED                      | 15 |
| (2h) Call Indication LED              | 15 |
| (3) Audio Devices                     |    |
| Documentation                         |    |
| Getting Started                       | 17 |
| Installing the Phone                  |    |
| Phone Initialization                  |    |
| Registration                          |    |
| Idle Screen                           |    |
| Successful Registration               | 21 |
| Unsuccessful Registration             | 21 |
| Phone Configuration                   | 22 |
| Settings Menu                         | 23 |
| Access                                | 23 |
| Menu Structure                        | 24 |
| Display Configuration Tasks           | 25 |
| Display Contrast                      | 25 |
| Backlight Mode                        |    |
| Audio Configuration Tasks             | 27 |
| Volume                                | 27 |

| Headset Use                               | 28  |
|-------------------------------------------|-----|
| Ring Tone Configuration                   | 29  |
| Function Key Configuration                | 32  |
| Maintenance Tasks                         | 33  |
| System Information                        | 33  |
| Reboot                                    | 34  |
| Factory Reset                             | 35  |
| Basic Call Functions                      | .36 |
| Outgoing Calls                            | 37  |
| Making a Call                             | 37  |
| Call Termination                          | .42 |
| Redial                                    | 43  |
| Call Back                                 | 44  |
| Incoming Calls                            | 45  |
| Indication                                | 45  |
| Accepting Incoming Calls                  | 46  |
| Call Waiting                              | 47  |
| Denying Calls                             | 49  |
| Call Forwarding                           | 50  |
| Active Calls                              | 51  |
| Audio Operation Modes                     | 51  |
| Mute / Unmute                             | 53  |
| Multiple Speaker Mode                     | 55  |
| Call Statistic Information                | 56  |
| Hold and Resume                           | 57  |
| Call Transfer                             | 59  |
| Conference Calls                          | 61  |
|                                           | 63  |
| Advanced Phone Functions                  | .64 |
| Free Seating                              | 65  |
| Logoff All Users                          | 65  |
| Logon New User (Extension / SIP Identity) | 66  |
| Directory Search                          | 67  |
| Call History                              | 68  |
| Missed Call Indication                    | 68  |
| Access Call History Lists                 | 68  |
| Presence                                  | 70  |
| Changing Your Presence State              | 70  |
| Your Contacts' Presence State             | 72  |
|                                           |     |

| Voice Mailbox                                                                    | 73 |
|----------------------------------------------------------------------------------|----|
| Indication of New Messages                                                       | 73 |
| Retrieval of New Messages                                                        | 74 |
| Call Monitoring and Pick Up                                                      | 75 |
| Busy Lamp Field (BLF)                                                            | 75 |
| Call Pick Up using BLF                                                           | 75 |
| Calls List 76                                                                    |    |
| Call Pick Up from Calls List                                                     | 77 |
| Appendix                                                                         | 78 |
| Mapping of Context-Sensitive Function Keys                                       | 79 |
| Idle Screen                                                                      | 79 |
| Settings Menu Navigation                                                         | 79 |
| XML Menu Navigation                                                              | 80 |
| "Edit" / "Enter number" screen                                                   | 80 |
| "Ringing", "Calling", "Connected", "Holding", "Transfer", "Conference" screens . | 81 |
| Status Indicators                                                                |    |
| SIP Status Indicators                                                            | 82 |
| Audio Device Status Indicators                                                   | 82 |
| Security Status Indicator                                                        | 83 |
| Presence Status Indicator                                                        | 83 |
| FCC Statement                                                                    |    |
|                                                                                  |    |

English

#### User Guide

# Welcome

#### Welcome to the user guide for the Ericsson Dialog 140x VoIP phones.

This guide describes the available features of the phone when it is connected to Enterprise Multimedia Server (EMS).

The functions and features available with this phone are designed for easy use in many different phone handling situations. The user guide describes the functions and features of the Ericsson Dialog 140x VoIP phones as they are programmed for delivery from the factory. There may be some differences in the way your phone is programmed. Please consult your system administrator if you need further information.

The latest version of this user guide can be downloaded from:

http://www.ericsson.com/enterprise/library/manuals.shtml

● Note: The Ericsson Dialog 140x VoIP phones are IP phones that conform to the SIP standard (RFC 3261), and they can only be used within a network that supports this type of phone.

# Copyright

All rights reserved. No parts of this publication may be reproduced, stored in retrieval systems, or transmitted in any form or by any means, electronic, mechanical, photocopying, recording or otherwise, without prior written permission of the publisher except in accordance with the following terms.

When this publication is made available on Ericsson media, Ericsson gives its consent to downloading and printing copies of the content provided in this file only for private use and not for redistribution. No parts of this publication may be subject to alteration, modification or commercial use. Ericsson will not be liable for any damages arising from use of an illegal modified or altered publication.

# Warranty

ERICSSON MAKES NO WARRANTY OF ANY KIND WITH REGARD TO THIS MATERIAL, INCLUDING, BUT NOT LIMITED TO, THE IMPLIED WARRANTIES OF MERCHANTABILITY AND FITNESS FOR A PARTICULAR PURPOSE. Ericsson shall not be liable for errors contained herein nor for incidental or consequential damages in connection with the furnishing, performance or use of this material.

# **Declaration of conformity**

Hereby, Ericsson AB, declares that this phone, is in conformity with the essential requirements and other relevant pros of the European R&TTE directive 1999/5/EC.

Details to be found at: <u>http://www.ericsson.com/sdoc</u>.

# **Important User Information**

English

#### User Guide

# Safety instructions

#### Save these instructions. Read these safety instructions before use!

● Note: When using your phone or connected equipment, the following basic safety precautions should always be followed to reduce risk of fire, electrical shock, and other personal injury.

- Follow instructions in the equipment's user guide or other documentation.
- Always install equipment in a location and environment for which it is designed.
- For mains-operated phones: Only operate with the mains power voltage indicated. If you are uncertain of the type of power supplied to the building, consult property management or your local power company.
- For mains powered phones: Avoid placing the phone's power cable where it can be exposed to mechanical pressure as this may damage the cable. If the power supply cord or plug is damaged, disconnect the product and contact qualified service personnel.
- Headsets used with this equipment must comply with EN/IEC 60950-1 and for Australia AS/NZS 60950.1-2003.
- Do not make any changes or modifications to equipment without seeking approval from the party responsible for compliance. Unauthorized changes or modifications could void warranties and the user's authority to operate the equipment.
- Do not use the phone to report a gas leak in the vicinity of the leak.
- Do not spill liquid of any kind on the product or use the equipment near water, for example, near a bathtub, washbowl, and kitchen sink, in a wet basement or near a swimming pool.
- Do not insert any object into equipment slots that is not part of the product or auxiliary product.
- Do not disassemble the product. Contact a qualified service agency when service or repair work is required.
- Do not use a phone (other than cordless type) during an electrical storm.

# **Disposal of the product**

Your product should not be placed in municipal waste. Please check local regulations for disposal of electronic products.

# **Overview**

|   |                                  | 3     3       3     3       2     3       3     3                                                                          |                |                |                                                                      |                                 |
|---|----------------------------------|----------------------------------------------------------------------------------------------------|----------------|----------------|----------------------------------------------------------------------|---------------------------------|
| 0 | ) Di                             | isplay                                                                                                    |                |                | See page                                                             | 9                               |
| 0 | ) Ke                             | eypad with LEDs                                                                                                    |                |                | See page                                                             | 9                               |
|   | a)<br>b)<br>c)<br>d)<br>e)<br>g) | Navigation Keys<br>Alphanumeric Keys<br>Audio Device Control K<br>Free Function Keys<br>Preprogrammed Funct<br>Message LED | Keys<br>ion Ke | eys            | See page<br>See page<br>See page<br>See page<br>See page<br>See page | 9<br>10<br>11<br>12<br>13<br>15 |
| B | ) Al                             | udio Devices                                                                                                    | Aud            | io Mode        | See page                                                             | 16                              |
|   | a)<br>b)                         | Casing Speaker<br>Casing Microphone                                                                                        | }              | Handsfree Mode | See page                                                             | 51                              |
|   | c)<br>d)<br>e)                   | Handset Speaker<br>Handset Microphone<br>Hook Switch                                                                       | }              | Handset Mode   | See page                                                             | 51                              |
|   | Opt                              | ional:                                                                                                    |                |                |                                                                      |                                 |
|   | Hea<br>Hea                       | adset Speaker<br>adset Microphone                                                                                          | }              | Headset Mode   | See page                                                             | 28                              |

The main hardware components of your **Dialog1401** VoIP phone are:

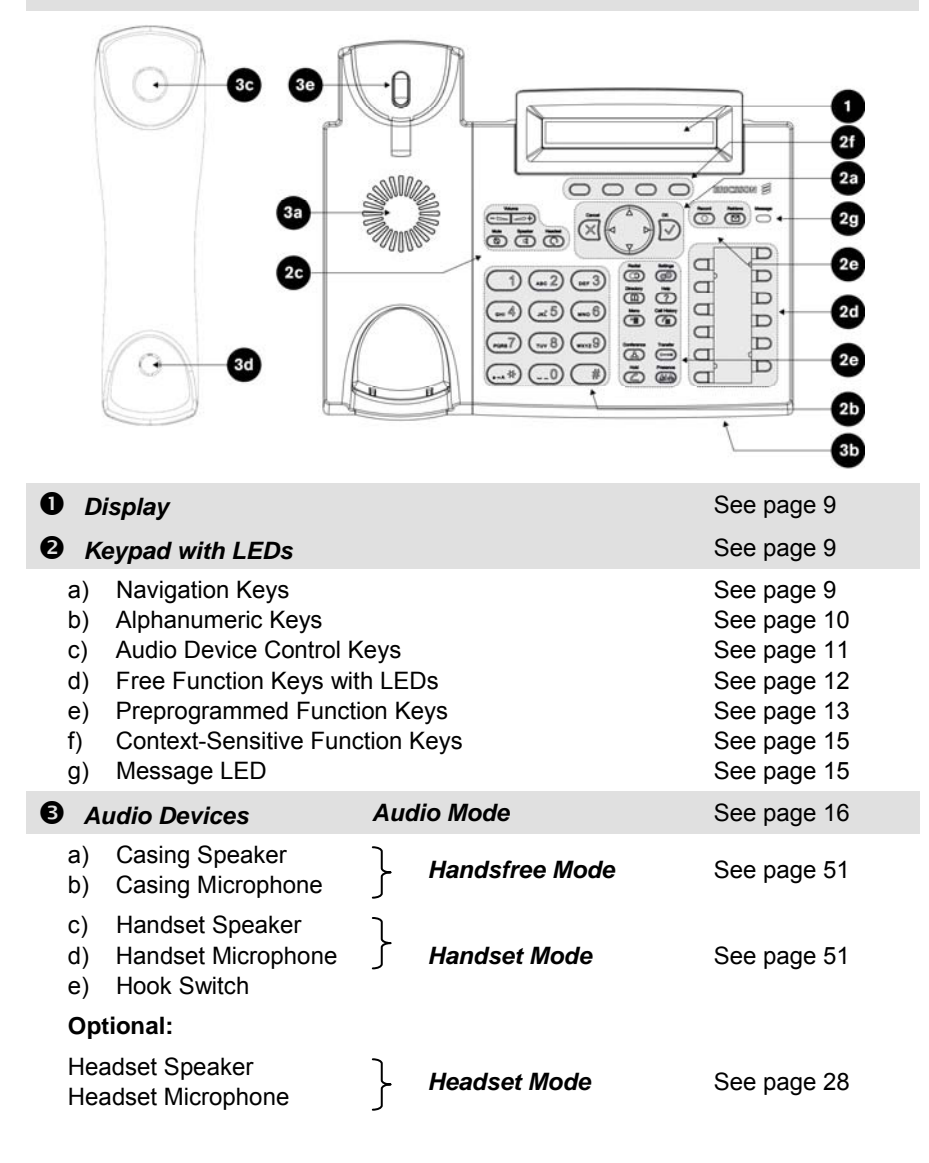

The main hardware components of your Dialog1402 VoIP phone are:

| <b>0</b> D                             | isplay                                                                                                    |                                     |                   | See page 9                                                                                           |
|----------------------------------------|----------------------------------------------------------------------------------------------------|-------------------------------------|-------------------|----------------------------------------------------------------------------------------------------|
| 0 к                                    | eypad with LEDs                                                                                                    |                                     |                   | See page 9                                                                                           |
| a)<br>b)<br>c)<br>d)<br>e)<br>f)<br>g) | Navigation Keys<br>Alphanumeric Keys<br>Audio Device Control k<br>Free Function Keys with<br>Preprogrammed Funct<br>Context-Sensitive Funct<br>Message LED | Keys<br>th LED<br>ion Ke<br>ction K | os<br>eys<br>ceys | See page 9<br>See page 10<br>See page 11<br>See page 12<br>See page 13<br>See page 15<br>See page 15 |
| € A                                    | udio Devices                                                                                                    | Aud                                 | io Mode           | See page 16                                                                                          |
| a)<br>b)                               | Casing Speaker<br>Casing Microphone                                                                                                    | }                                   | Handsfree Mode    | See page 51                                                                                          |
| c)<br>d)<br>e)                         | Handset Speaker<br>Handset Microphone<br>Hook Switch                                                                                                    | }                                   | Handset Mode      | See page 51                                                                                          |
| Ор                                     | tional:                                                                                                    |                                     |                   |                                                                                                    |
| Hea<br>Hea                             | adset Speaker<br>adset Microphone                                                                                                    | }                                   | Headset Mode      | See page 28                                                                                          |

The main hardware components of your Dialog1403 VoIP phone are:

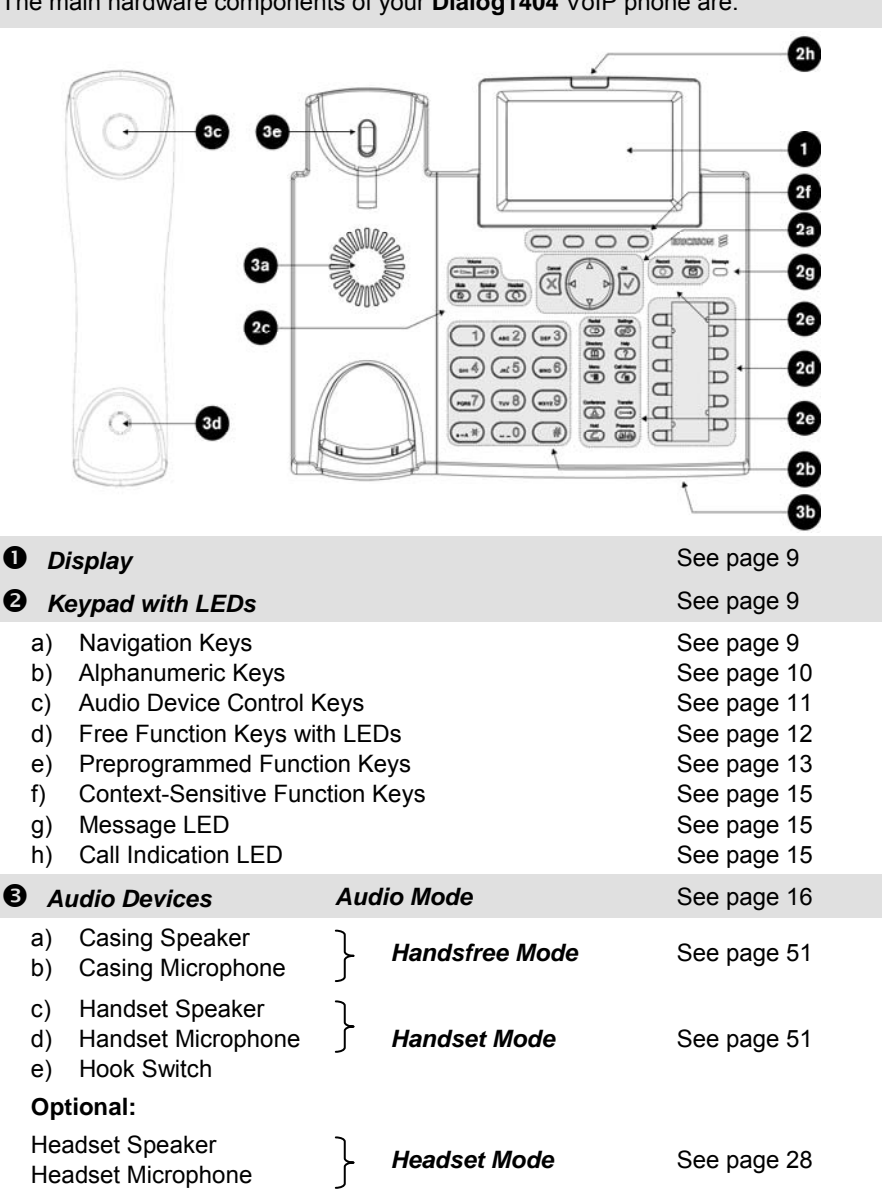

The main hardware components of your Dialog1404 VoIP phone are:

#### User Guide

English

# (1) Display

| Features               | Dialog1401                | Dialog1402              | Dialog1403                     | Dialog1404                    |
|------------------------|---------------------------|-------------------------|--------------------------------|-------------------------------|
| Tiltable               | No                        | Yes (0-45 degrees)      |                                |                               |
| Backlight              | Yes                       | No                      | Yes                            | Yes                           |
| Туре                   | Two-line LCD monochrome   | Two-line LCD monochrome | Graphical<br>LCD<br>monochrome | Graphical<br>LCD<br>grayscale |
| Characters /<br>pixels | 16 characters<br>per line | 24 characters per line  | 128 x 64 pi-<br>xels           | 240 x 128<br>pixels           |
| Note                   |                           |                         |                                | Call Indication<br>LED        |

# (2) Keypad and LEDs

## (2a) Navigation Keys

Use the navigation keys to navigate in the display menus and confirm and cancel actions.

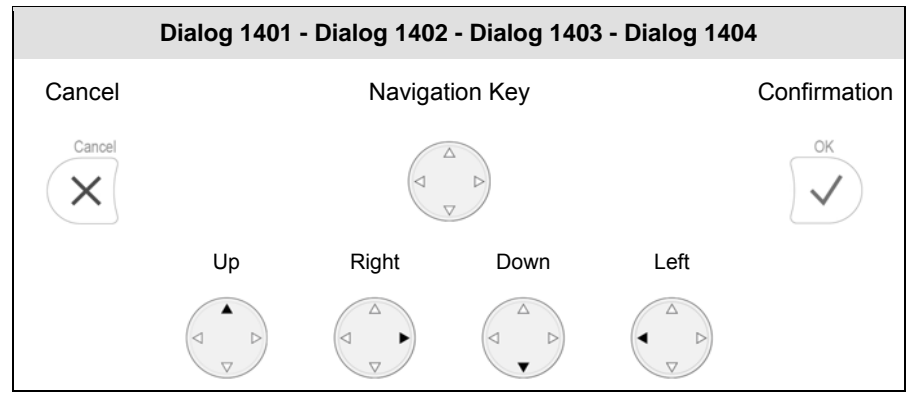

## (2b) Alphanumeric Keys

Use the alphanumeric keys to enter numbers, letters and special characters on the phone. Depending on the selected input mode (see page 37) you can enter digits, lower / upper case or special characters.

| Input mode | Dialog 1401 - Dialog 1402 - Dialog 1403 - Dialog 1404 |                 |       |  |  |
|------------|-------------------------------------------------------|-----------------|-------|--|--|
|            |                                                       | (ABC 2          | DEF 3 |  |  |
| Digits     | 1                                                     | 2               | 3     |  |  |
| Upper case | Special Characters <sup>1</sup>                       | ABC2            | DEF3  |  |  |
| Lower case |                                                       | abc2            | def3  |  |  |
|            | ( <sub>вні</sub> 4                                    | <b>5</b>        | мыю 6 |  |  |
| Digits     | 4                                                     | 5               | 6     |  |  |
| Upper case | GHI4                                                  | JKL5            | MNO6  |  |  |
| Lower case | ghi4                                                  | jkl5            | mno6  |  |  |
|            | Pars 7                                                | тич 8           | (wxyz |  |  |
| Digits     | 7                                                     | 8               | 9     |  |  |
| Upper case | PQRS7\$                                               | TUV8            | WXYZ9 |  |  |
| Lower case | pqrs7\$                                               | tuv8            | wxyz9 |  |  |
|            |                                                       | <u> </u>        |       |  |  |
| Digits     |                                                       | 0               |       |  |  |
| Upper case | "space","","0"                                        |                 |       |  |  |
| Lower case |                                                       | "space","_","0" |       |  |  |

<sup>&</sup>lt;sup>1</sup> Special characters are: .@1,?!-/():;&%\*#+<=>\$[]

#### User Guide

# (2c) Audio Device Control Keys

Use the audio device control keys to perform the following actions depending on your phone type:

| Dialog 1401 | Dialog 1402<br>Dialog 1403<br>Dialog 1404 | Function                                                    | Page           |
|-------------|-------------------------------------------|-------------------------------------------------------------|----------------|
| Volume      |                                           | Adjusts the <i>volume</i>                                   | see page<br>27 |
| Speaker     |                                           | Enables and toggles <i>handsfree mode</i>                   | see page<br>51 |
|             | Headset                                   | Enables and toggles <i>headset mode</i>                     | see page<br>51 |
|             | Mute                                      | <i>Mutes / unmutes</i> the microphone during an active call | see page<br>51 |

# (2d) Free Function Keys

The free function keys are freely programmable keys which can be used for various functionalities. If not otherwise stated the adjacent LED will light when the assigned functionality is turned on.

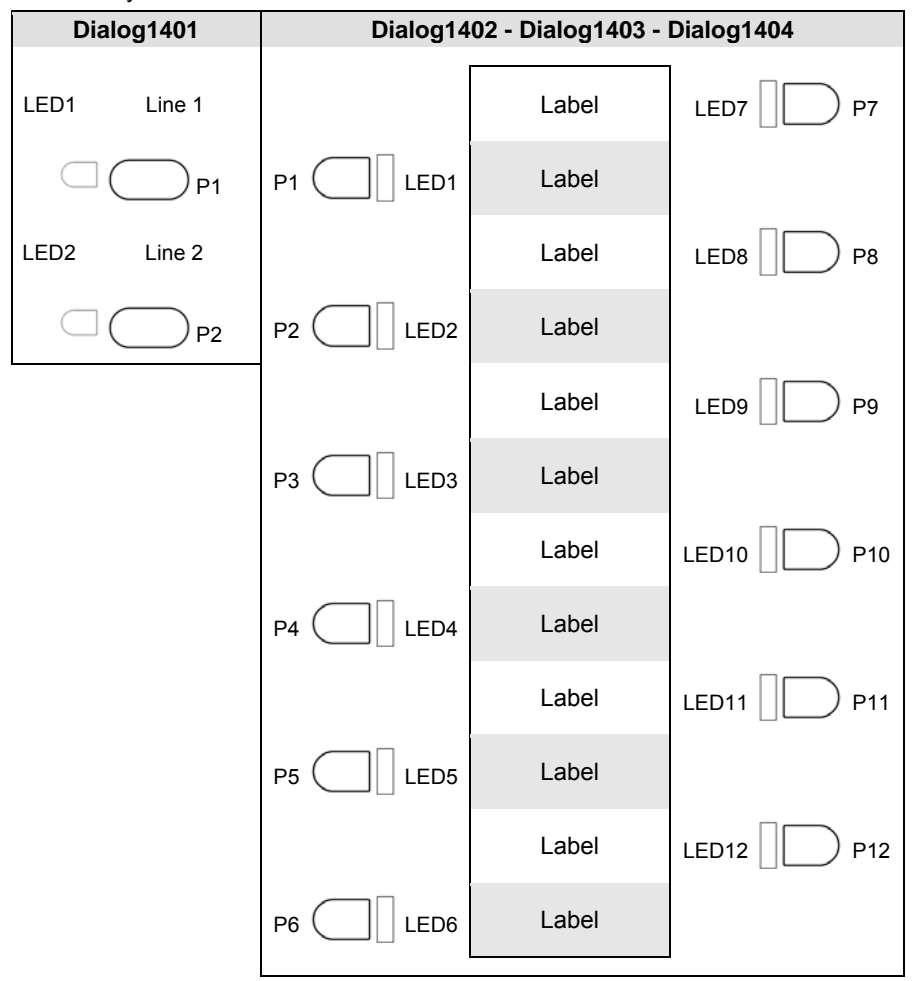

# (2e) Preprogrammed Function Keys

The preprogrammed function keys are preprogrammed as labeled.

**Note**: Dialog 1401 only: The adjacent LED3 and LED4 will not light up when the assigned functionality is turned on.

The following functions are mapped onto them:

| Dialo | og 1401               | Dialog 1402<br>Dialog 1403<br>Dialog 1404 | Function                                                         | Page           |
|-------|-----------------------|-------------------------------------------|------------------------------------------------------------------|----------------|
| LED3  | Redial<br>P3          | Redial                                    | Allows <i>redialing</i> a previously dialed number               | see page<br>43 |
| LED4  | Directory             |                                           | Allows searching and dialing contacts in the <i>directory</i>    | see page<br>67 |
| LED5  | Transfer<br>•••<br>P5 | Transfer<br>•••                           | <i>Transfers</i> calls, for example blind and attended transfers | see page<br>59 |
| LED6  | Mute<br>D<br>P6       | Mute                                      | <i>Mutes / unmutes</i> the microphone during an active call      | see page<br>51 |

| Dialog 1402<br>Dialog 1403<br>Dialog 1404 | Function                                                                                      | Page           |
|-------------------------------------------|-----------------------------------------------------------------------------------------------|----------------|
| Menu                                      | Allows logging on new users to the phone ("Free Seating")                                     | see page<br>65 |
| Conference                                | Establishes and disconnects a three-party conference call                                     | see page<br>61 |
| Hold                                      | Places a call on "Hold" or resumes it                                                         | see page<br>57 |
| Settings                                  | Calls up the "Settings" menu                                                                  | see page<br>23 |
| Record                                    | Toggles call recording via the<br>Enterprise Multimedia Server<br>(EMS)                       | see page<br>62 |
| Help<br>?                                 | Calls up information about the<br>phones: IP address, MAC<br>Address, and Firmware<br>Version | see page<br>68 |
| Call History                              | Calls up the history lists of<br>missed, received and dialed<br>calls                         | see page<br>68 |
| Presence                                  | Allows changing your own<br>presence state                                                    | see page<br>70 |
| Retrieve                                  | Retrieves messages from the<br>voice mailbox of the<br>Enterprise Multimedia Server<br>(EMS)  | see page<br>73 |

# (2f) Context- Sensitive Function Keys

Dialog 1402, 1403, and 1404 have context-sensitive function keys (S1 to S4), mounted below the display. The current function of these keys is indicated by a text or symbol in the display above each key.

| Dialog 1401   | Dialog 1402 - Dialog 1403 - Dialog 1404 |    |  |    |
|---------------|-----------------------------------------|----|--|----|
| Not supported | S1                                      | S2 |  | S4 |

For the complete mapping see page 79.

# (2g) Message LED

The "Message LED" is primarily used to visually indicate new voice messages stored on the mailbox of your EMS, see page 73.

| Message Type | Dialog1401 - Dialog1402 – Dialog1403 | Dialog1404 |
|--------------|--------------------------------------|------------|
|              | Message                              | Message    |
| MWI          | yellow                               | C red      |
|              | (blinking)                           | (blinking) |

## (2h) Call Indication LED

The "Call Indication LED" is only available on the Dialog1404. It indicates incoming calls by a flashing red light.

#### User Guide

#### English

# (3) Audio Devices

Your phone is equipped with two different audio devices:

- Casing speaker (3a) and microphone (3b)
- Handset speaker (3c), microphone (3d), and hook switch (3e)

Optionally a headset can be attached as an additional audio device: Headset speaker and microphone

The audio Devices can be used in three operation modes:

- Handset mode activates handset audio devices.
- Headset mode activates headset audio devices.
- Handsfree mode activates casing audio devices.

For information on switching audio operation modes, see page 51.

You can only use *one microphone* for talking, but you can choose up to *two speakers* for listening:

- Handset speaker / casing speaker or
- Headset speaker / casing speaker

For further details see page 51.

# Documentation

The following table shows all documentations available for the phones.

| Name                        | Contents                                                                  | Where found                              | Format/<br>Language                                                   |
|-----------------------------|---------------------------------------------------------------------------|------------------------------------------|-----------------------------------------------------------------------|
| Dialog Quick<br>Start Guide | <ul> <li>Contents of delivery and<br/>basic set up of phone</li> </ul>    | <ul> <li>In phone<br/>package</li> </ul> | -                                                                     |
| Dialog Short<br>User Guide  | <ul> <li>Phone interface</li> <li>Basic functions and settings</li> </ul> | Download                                 | <ul> <li>PDF<sup>2</sup></li> <li>Multilingual<sup>3</sup></li> </ul> |

① Note: For a complete set of user manuals please refer to: <u>http://www.ericsson.com/solutions/enterprise/library/manuals.shtml</u>

 <sup>&</sup>lt;sup>2</sup> The **Portable Document Format (PDF)** is a cross-platform, open file format for documents.
 <sup>3</sup> German, English, Spanish, French, Italian, Danish, Swedish, Dutch, Norwegian

# **Getting Started**

#### English

# **Installing the Phone**

Install your phone using the "Quick Start Guide" included in the package:

| Installation Step                                                                                                    | Dialog<br>1401                                                                                                    | Dialog<br>1402    | Dialog<br>1403    | Dialog<br>1404    |
|----------------------------------------------------------------------------------------------------|----------------------------------------------------------------------------------------------------|-------------------|-------------------|-------------------|
| Check contents of package                                                                                                    | 4                                                                                                    | 4                 | 4                 | 4                 |
| Attach the footstand for horizontal placement                                                                                                    | :                                                                                                    | factory<br>fitted | factory<br>fitted | factory<br>fitted |
| Connect the necessary<br>components to your phone:<br>The following order is<br>suggested:                                                                                           | <ul> <li>y Co Co Construction</li> <li>1. Handset via Handset Cord</li> <li>2. Network via Ethernet Cable<sup>4</sup></li> <li>3. Power Supply<sup>5</sup></li> <li>4. Optional: PC via Ethernet Cable<sup>5</sup></li> </ul> |                   | ₿                 |                   |
|                                                                                                    | 5. Opt                                                                                                    | ional: Heads      | et°               |                   |
| Adjust the display angle                                                                                                    | Not<br>applicable                                                                                                    | Û                 | Û                 | Θ                 |
| Place the phone on an even,<br>horizontal surface. Do not<br>place it on carpets or other<br>materials containing fibers<br>that could block the air vents<br>and cause overheating. | Θ                                                                                                    | Θ                 | Θ                 | Θ                 |

① Note: The phone can be powered either from the network (PoE: IEEE 802.3 af) or from a 5 V DC power adapter. Only use applicable 5 V DC adapters (power supplies) listed below or an adapter approved by your local reseller.

| Ericsson product number | Power rating            |
|-------------------------|-------------------------|
| RES 141 317/1           | 10 W 90-264V AC / 5V DC |

<sup>&</sup>lt;sup>4</sup> not included in delivery <sup>5</sup> optional component

**Phone Initialization** 

After powering up your phone the system boots up and performs the following steps automatically:

| Step                      | Dialog1401                                                                                                    | Dialog1402 | Dialog1403 | Dialog1404 |
|---------------------------|----------------------------------------------------------------------------------------------------|------------|------------|------------|
| Hardware Self<br>Test     | A phone hardware self test is running, for example all LEDs lit up.                                                                                                    |            |            |            |
| DHCP <sup>6</sup> Request | The phone receives its network related parameters for example valid IP address, netmask, gateway, DNS server, etc.                                                                                    |            |            |            |
| Auto Provisioning         | The phone receives its general and specific configuration settings, for example language, time zone, tone scheme extension (SIP identity), etc. from the Ericsson Enterprise Multimedia Server (EMS). |            |            |            |

Note: If any of the automatic initialization steps fails, please inform your system administrator.

<sup>&</sup>lt;sup>6</sup> DHCP: Dynamic Host Configuration Protocol is a standardized protocol used by network devices to obtain IP addresses and other parameters from a DHCP server (router etc.)

#### English

# Registration

#### Idle Screen

After a successful initialization the idle screen appears on the display as shown below:

| Dialog1401                          | Dialog1402                                                                                                    | Dialog1403                          | Dialog1404                    |
|-------------------------------------|----------------------------------------------------------------------------------------------------|-------------------------------------|-------------------------------|
| extension time<br>status line / ind | date extension time<br>S1 S2 S3 S4<br>The 1st display line<br>is also used as<br>status line /<br>indication:<br>status line / ind<br>S1 S2 S3 S4 | status line date/ind<br>S1 S2 S3 S4 | date     time       extension |

- extension → user name
- date → current date
- time → current time
- status line  $\rightarrow$  status messages, that is missed calls, presence state, queue state
- SIP status  $\rightarrow$  SIP status icons, see chapter "Status Indicators" on page 82.
- ind  $\rightarrow$  status indicator, see chapter "Status Indicators" on page 82.
- S1, S2, S3, S4 → context sensitive function keys, see chapter "Idle Screen" on page 79.

① Note: The idle screen is *always* shown on the display when there is *no activity*, that is no incoming / outgoing / active call.

# Successful Registration

The first extension (SIP identity) has been registered successfully and will be used for outgoing calls. This is displayed on the idle screen as follows:

| Dialog1401 | Dialog1402     | Dialog1403                                          | Dialog1404 |
|------------|----------------|-----------------------------------------------------|------------|
| ext1 time  | date ext1 time | ■ <u>ext1</u> ↓ ↓ ↓ ↓ ↓ ↓ ↓ ↓ ↓ ↓ ↓ ↓ ↓ ↓ ↓ ↓ ↓ ↓ ↓ | date time  |
|            |                |                                                     | a ext1     |

#### **Unsuccessful Registration**

If the first extension (SIP identity) could not be registered the displays shows:

| Dialog1401                         | Dialog1402   | Dialog1403 | Dialog1404          |
|------------------------------------|--------------|------------|---------------------|
| NR time<br><br>NR = Not registered | date NR time | ext1       | date time<br>X ext1 |

① Note: If the registration fails contact your network administrator.

# **Phone Configuration**

#### User Guide

English

# **Settings Menu**

#### Access

Action: Access the phone's "Settings Menu" to perform manual changes to your phone configuration.

| Dialog1401 | Dialog1402 | Dialog1403     | Dialog1404 |
|------------|------------|----------------|------------|
| Press      |            | Settings Press |            |

Result: The "Settings Menu" is shown on the display:

| Configuration<br>Reg | ← Configuration →<br>Reg Reset Reboot | 1 Display<br>2 Ring Tone<br>3 Audio<br>4 Maintenance | Settings time<br>1 Display<br>2 Ring Tone<br>3 Audio<br>4 Maintenance |
|----------------------|---------------------------------------|------------------------------------------------------|-----------------------------------------------------------------------|
|----------------------|---------------------------------------|------------------------------------------------------|-----------------------------------------------------------------------|

## Menu Structure

The following three-level menu structure (*Level "1"*, *Level "2"*, *Level "3"*) can be accessed now:

| Dialog1401                      | Dialog1402                      | Dialog1403 - Dialog1404           |
|---------------------------------|---------------------------------|-----------------------------------|
| Configuration                   | Configuration                   | 1 Display                         |
| Reg                             | Reg                             | 1 Contrast (see page 25)          |
| Presence (see page<br>70)       | Ringer (see page 31)            | 2 Backlight (see page 26)         |
| Ringer (see page 31)            | Reset (see page 35)             |                                   |
| Reset (see page 35)             | Reboot (see page 34)            |                                   |
| Reboot (see page 34)            |                                 |                                   |
| Headset Device<br>(see page 28) | General Settings                | 2 Ring Tone                       |
| * Off                           | Contrast (see page 25)          | 1 Choose Reg / Ring Tone          |
| On                              |                                 | (see page 31)                     |
| System Info                     | Headset Device<br>(see page 28) | 3 Audio                           |
| Network                         | <b>*</b> Off                    | 1 Headset Device<br>(see page 28) |
| Memory                          | On                              | Off                               |
| <u> </u>                        |                                 | On                                |
| Information<br>(see page 33)    | System Info                     | 4 Maintenance                     |
| IPAddr                          | Network                         | 1 Administrator Mode              |
| MAC                             | Memory                          | 2 Net Info                        |
| Version                         |                                 | 3 Mem Info                        |
|                                 |                                 | 4 Reboot (see page 34)            |
|                                 |                                 | 5 Reset Values (see page 35)      |

# **Display Configuration Tasks**

#### **Display Contrast**

Action: Adjust your phone's display contrast.

| Dialog1401     | Dialog1402                                                                                                   | Dialog1403                                                                                | Dialog1404                                             |  |
|----------------|----------------------------------------------------------------------------------------------------|-------------------------------------------------------------------------------------------|--------------------------------------------------------|--|
| Not applicable | Enter the settings menu (see page 23) and navigate through the menu until the following screen is displayed: |                                                                                           |                                                        |  |
|                | <ul> <li>← General Settings →</li> <li>Contrast</li> </ul>                                                   | 1 Contrast<br>2                                                                           | 1 Contrast<br>2                                        |  |
|                | Press Contrast                                                                                               | Press                                                                                     | OK V                                                   |  |
|                | The "Display C                                                                                               | ontrast" bar is shown                                                                     | on the display:                                        |  |
|                | Display Contrast:                                                                                            | — Display Contrast —                                                                      | Display Contrast                                       |  |
|                | Press                                                                                                    | to reduce or                                                                              | to increase                                            |  |
|                |                                                                                                    | or press                                                                                  | or press                                               |  |
|                | -                                                                                                    | $\begin{array}{c} - & + \\ \hline \\ \hline \\ \\ \\ \\ \\ \\ \\ \\ \\ \\ \\ \\ \\ \\ \\$ | <pre>- + - * - * - * - * - * - * - * - * - * - *</pre> |  |
|                | Press v to                                                                                                   | save the contrast cha                                                                     | inge or X to                                           |  |
|                |                                                                                                    | abort.                                                                                    |                                                        |  |

Result: The display contrast has been changed.

## **Backlight Mode**

You can adjust the phone's display backlight behavior. By default the backlight mode is "On":

- **On**: Backlight will be turned off or dimmed when the phone is inactive for approximately 20 seconds
  - Dialog1403: Backlight is turned off completely.
  - o Dialog1404: Backlight is dimmed.
- Off: Backlight is turned off completely
- Always: Backlight is turned on permanently.

Action: Change the backlight mode.

| Dialog1401     | Dialog1402     | Dialog1403                                                                            | Dialog1404                                                                |
|----------------|----------------|---------------------------------------------------------------------------------------|---------------------------------------------------------------------------|
| Not applicable | Not applicable | Press                                                                                 | Settings                                                                  |
|                |                | Navigate to 1 Disp<br>The display shows t<br>mo<br>Backlight<br>                      | lay → 2 Backlight.<br>he current backlight<br>de:<br>Backlight time<br>On |
|                |                | Change the backligh                                                                   | or press                                                                  |
|                |                | $\begin{array}{c} - \\ \hline \\ \hline \\ \\ \\ \\ \\ \\ \\ \\ \\ \\ \\ \\ \\ \\ \\$ | - +<br>- >><br>- >><br>- +<br>- >><br>- >><br>+<br>- >><br>               |
|                |                | Press v to s                                                                          | cancel                                                                    |
|                |                | mode or press                                                                         | to abort.                                                                 |

**Result:** The backlight mode has been changed.

# lish glish glish

# **Audio Configuration Tasks**

#### Volume

You can adjust the volume of the currently used audio device when the phone is in "dialing" mode or during an active call.

Action: Adjust the volume of the audio device being used.

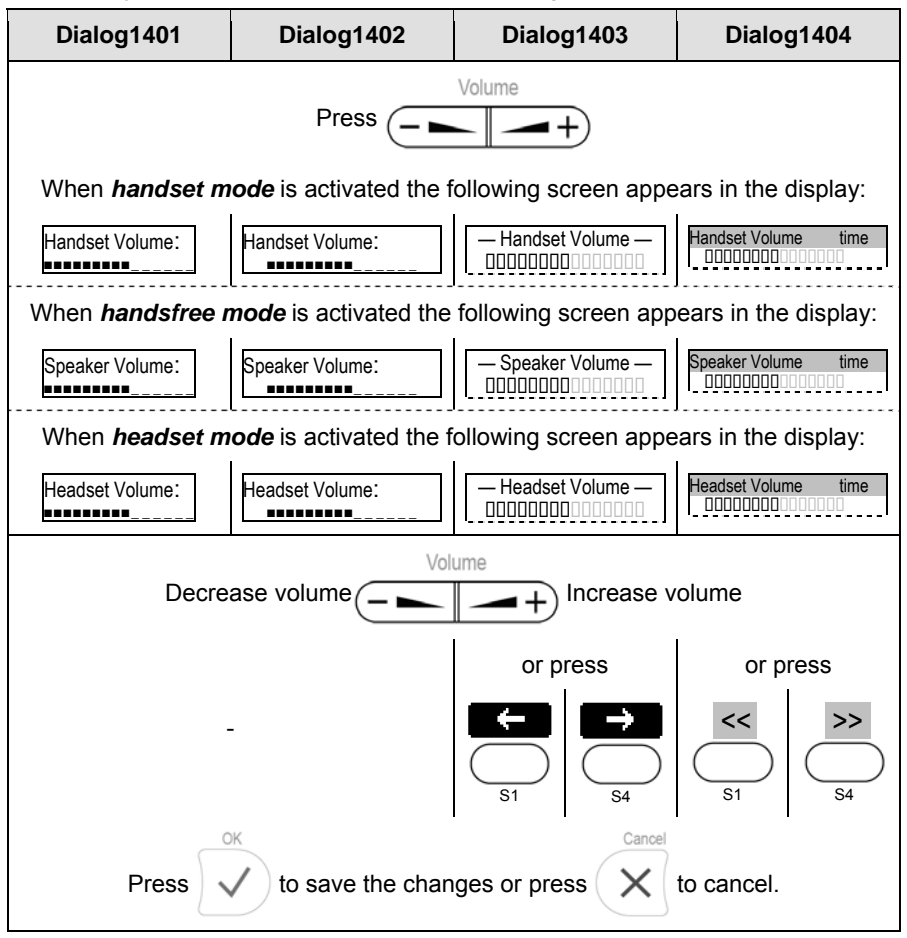

Result: The volume of the active audio device has been adjusted.

#### **Headset Use**

Physically connect your headset (see page 18) and activate / deactivate it for use.

#### Activation

Action: Activate headset mode before making or answering a call.

| Dialog1401             | Dialog1402 | Dialog1403 | Dialog1404 |
|------------------------|------------|------------|------------|
| Press 2x               |            | Press Q    |            |
| Headset Device<br>★Off |            |            |            |
| Press                  |            |            |            |
| Headset Device<br>On   |            |            |            |
| Press V                |            |            |            |

Result: Headset mode has been activated. This will be indicated on the display:

| ext1 time<br>F | Headset symbol is<br>displayed during a<br>call only. | ■ ext1 | date time<br>ext1 |
|----------------|-------------------------------------------------------|--------|-------------------|
|----------------|-------------------------------------------------------|--------|-------------------|

#### Deactivation

Action: Deactivate headset mode.

| Headset Device<br>Off | Press again |
|-----------------------|-------------|
|-----------------------|-------------|

Result: Headset mode has been deactivated.

# **Ring Tone Configuration**

You can adjust the volume, play back, and change the ring tone currently assigned to the extension (SIP registration) receiving incoming calls.

#### Volume

Action: Adjust the volume of the currently assigned ring tone.

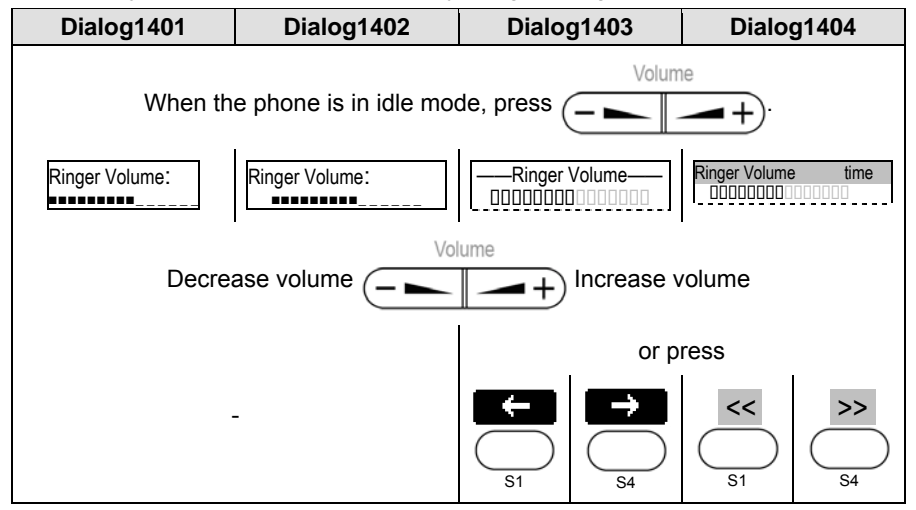

Result: The volume of the ring tone has been adjusted.

#### Playback

Action: Play back the currently activated ring tone.

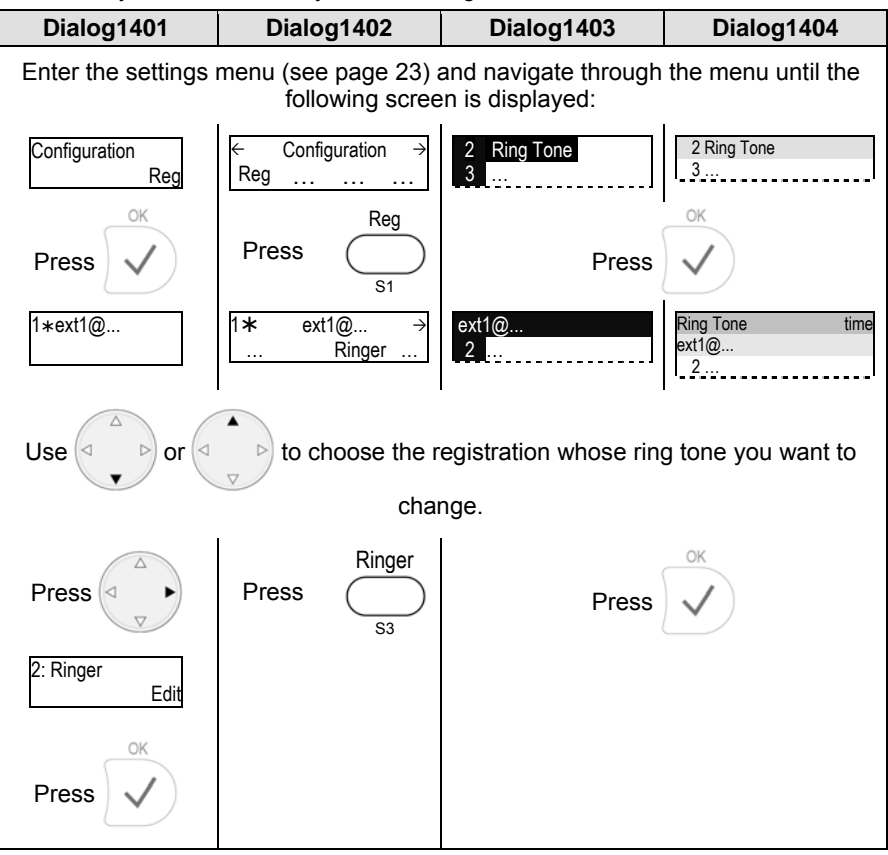

Result: The currently activated ring tone will be played back.
#### Changing the Ring Tone

#### Action: Change the ring tone

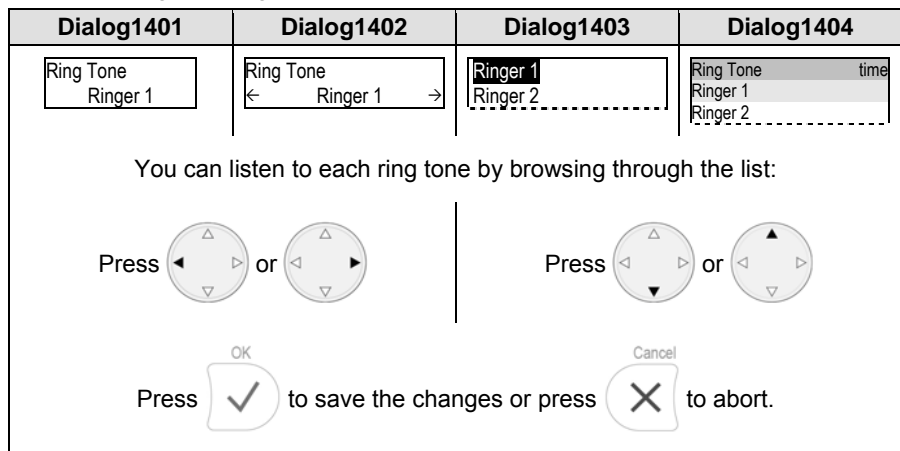

Result: The ring tone has been changed.

### **Function Key Configuration**

You can assign different functionalities for example Line, Extension, Speed Dial, et cetera to the Free Function Keys (see page 12).

① Note: The key type mapping has to be configured via the web interface of the Ericsson Enterprise Multimedia Server (EMS). For further informations regarding the configuration refer to the Enterprise Communication Assistant – Web User Guide.

#### User Guide

English

# English

#### **Maintenance Tasks**

#### **System Information**

Action: Look up your phone's IP address, MAC address or Firmware Version.

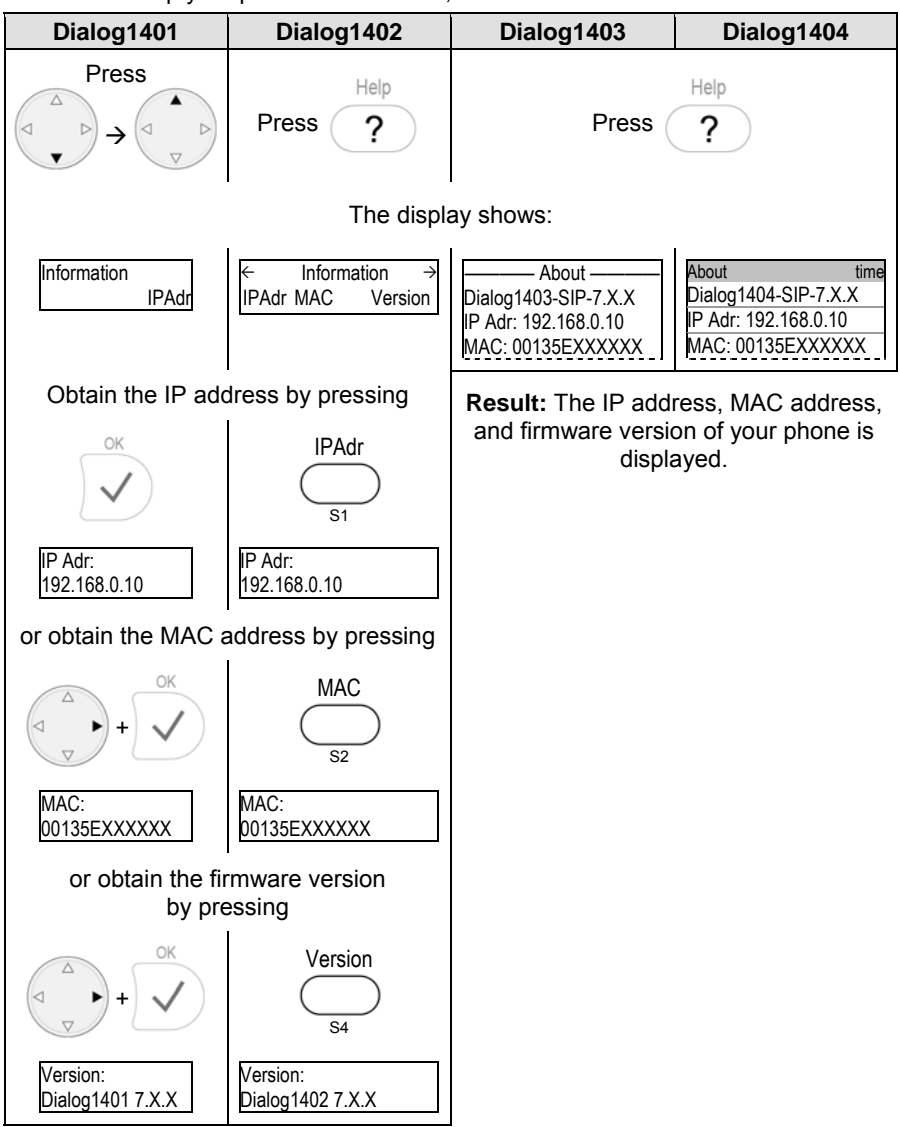

#### Reboot

③ Note: You should reboot the phone only when you are forced to.

Action: Reboot the phone.

| Dialog1401                                                                                                   | Dialog1402                            | Dialog1403        | Dialog1404        |  |
|----------------------------------------------------------------------------------------------------|---------------------------------------|-------------------|-------------------|--|
| Enter the settings menu (see page 23) and navigate through the menu until the following screen is displayed: |                                       |                   |                   |  |
| Configuration<br>Reboot                                                                                      | ← Configuration →<br>Reg Reset Reboot | 4 Reboot<br>5     | 4 Reboot<br>5     |  |
| Press V                                                                                                    | Press Reboot                          | Press or          | S4                |  |
| Reboot?                                                                                                    | Reboot?<br>Cancel                     | Reboot<br>Reboot? | Reboot<br>Reboot? |  |
|                                                                                                    | Press                                 | OK                |                   |  |

Result: The phone reboots.

| Rebooting | Rebooting | Rebooting | Rebooting |
|-----------|-----------|-----------|-----------|
|-----------|-----------|-----------|-----------|

#### **Factory Reset**

**Note**: You should reset the phone only when your system administrator advised you to do so. You will be requested to enter the administrator password.

Action: Reset the phone configuration to factory values.

| Dialog1401                                 | Dialog1402                                                                                                   | Dialog1403                 | Dialog1404                 |  |  |
|--------------------------------------------|----------------------------------------------------------------------------------------------------|----------------------------|----------------------------|--|--|
| Enter the settings                         | Enter the settings menu (see page 23) and navigate through the menu until the following screen is displayed: |                            |                            |  |  |
| Configuration<br>Reset                     | <ul> <li>← Configuration →</li> <li>Reg Reset Reboot</li> </ul>                                              | 4 Reboot<br>5 Reset Values | 4 Reboot<br>5 Reset Values |  |  |
| Press V                                    | Press Reset                                                                                                  | Press v or                 | S4                         |  |  |
| Admin Mode Pwd                             | Admin Mode Pwd                                                                                               | — Admin Mode Pwd —         | Admin Mode Pwd time        |  |  |
| Enter the administrator password and press |                                                                                                    |                            |                            |  |  |

**Result:** The phone reboots and will retrieve ist new configuration from the Ericsson Multimedia Server (EMS).

| Rebooting | Rebooting | Rebooting | Rebooting |
|-----------|-----------|-----------|-----------|
|-----------|-----------|-----------|-----------|

### **Basic Call Functions**

#### User Guide

English

#### **Outgoing Calls**

#### Making a Call

In order to make a call, choose the appropriate audio operation mode (see below) and change the input mode (see page 37) if required.

#### Audio Operation Mode

Action: Choose the audio operation mode in order to make a call. Dialog1401 Dialog1402 Dialog1403 Dialog1404 Take the *handset* off the hook. *Handset mode* has been activated ( symbol) and a dial tone is heard in the *handset speaker*. The display shows: > No symbol is Enter Number Enter Number time 123 🖬 🕻 displayed in dialing mode<sup>7</sup> 123 C. Speaker • or leave the handset on the hook and press Handsfree mode will be activated ( symbol) and a dial tone can be heard in the casing speaker. The display shows: Enter Number > No symbol is - Enter Number time 123 displayed in dialing mode<sup>7</sup> 123 а. • or switch from *handsfree* to *headset* mode by pressing Speaker Headset • Handset mode will be activated ( **F** / ip symbol) and a dial tone can be heard in the *headset speaker*. The display shows: – Enter Number Enter Number No symbol is time 123 🖬 🔽 displayed in dialing mode<sup>7</sup> 123 a କ

Action: Choose the audio operation mode in order to make a call.

<sup>&</sup>lt;sup>7</sup> The symbols for headset **F** and handset **I** mode are displayed during an active call only.

#### Input Mode

The default input mode is the *numeric* mode.

① **Note**: Change the input mode in accordance with the type of number to be dialed. The last input mode will remain active.

Numeric Mode to Alphanumeric Mode (Lower case)

Action: Change input mode from numeric to alphanumeric mode (lower case)

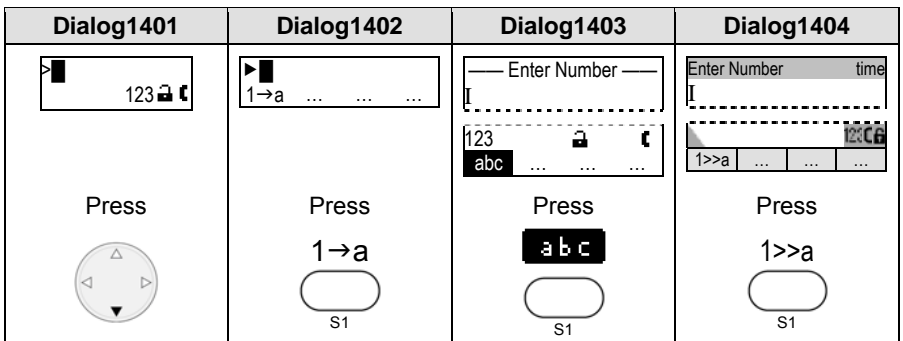

Result: The input mode has been changed to *lower case*. The display shows:

| >∎      | ▶ <b>∎</b> | —— Enter Number —— | Enter Number time     |
|---------|------------|--------------------|-----------------------|
| abc ⊒ € | a→A        | I                  | I                     |
|         |            | abc 🖬 🕻<br>ABC     | abe <b>CG</b><br>a>>A |

#### Lower Case to Upper Case

Action: Change input mode from *lower* to *upper case*.

| Dialog1401    | Dialog1402        | Dialog1403        | Dialog1404             |
|---------------|-------------------|-------------------|------------------------|
| >∎<br>abc⊒a C | ► <b>∎</b><br>a→A | I Enter Number —— | Enter Number time<br>I |
|               |                   | abc 🖬 🕻<br>ABC    | abe <b>(f</b><br>a>>A  |
| Press         | Press             | Press             | Press                  |
|               | a→A<br>           |                   | a>>A                   |

Result: The input mode has been changed to upper case. The display shows:

| >∎      | ► <b>■</b> | —— Enter Number —— | Enter Number time |
|---------|------------|--------------------|-------------------|
| ABC ⊒ € | A→1        | I                  | I                 |
|         |            | ABC ⊒ C<br>123     | ABCC              |

Action: Toggle between lower case and upper case input mode

| Dialog1401 | Dialog1402 | Dialog1403     | Dialog1404 |
|------------|------------|----------------|------------|
|            | Press      | a - A <b>X</b> |            |

**Result:** The input mode is toggled between lower and upper case. The phone displays the current input mode.

#### Alphanumeric Mode (Upper Case) to Numeric Mode

Action: Change input mode from alphanumeric (upper case) to numeric mode

| Dialog1401           | Dialog1402        | Dialog1403              | Dialog1404             |
|----------------------|-------------------|-------------------------|------------------------|
| > <b></b><br>ABC 🛋 🕻 | ► <b>■</b><br>A→1 | —— Enter Number ——<br>I | Enter Number time<br>I |
|                      |                   | ABC 🔒 🕻<br>123          | ABCCE<br>A>>1          |
| Press                | Press             | Press                   | Press                  |
|                      | A→1<br>           | 123<br>                 | A>>1                   |

Result: The input mode has been changed to *numeric*. The display shows:

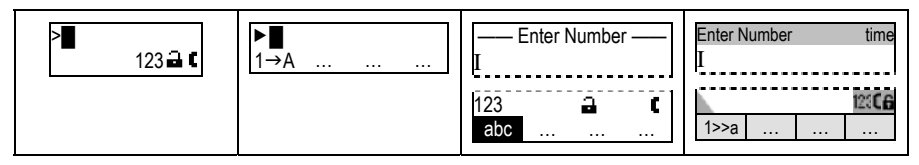

#### Dialing a Phone Number

You can dial phone numbers according to E.164, for example 00493012345678 or +493012345678):

- 1. Choose the appropriate audio operation mode, see page 37.
- 2. Make sure the phone is operating in *numeric mode* **123**, see page 38.
- 3. Enter the number using the alphanumeric keys, see page 10:

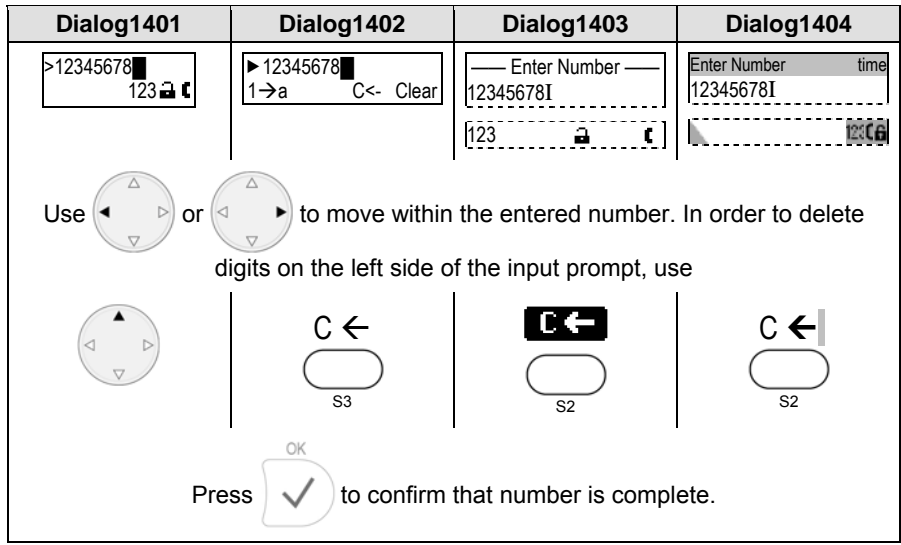

Result: The phone number entered will be dialed.

You can also make a call using handset or handsfree mode without confirming the previously entered number:

| Dialog1401                     | Dialog1402 | Dialog1403 | Dialog1404 |  |
|--------------------------------|------------|------------|------------|--|
| Enter the number to be dialed. |            |            |            |  |
| Speaker                        |            |            |            |  |
| Lift the handset or press      |            |            |            |  |
|                                |            |            |            |  |

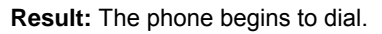

#### **Call Termination**

#### Action: Terminate a call.

| Dialog1401                                                                                                    | Dialog1402 | Dialog1403                 | Dialog1404 |  |  |
|----------------------------------------------------------------------------------------------------|------------|----------------------------|------------|--|--|
| Press                                                                                                    |            |                            |            |  |  |
| or when in <i>Handset Mode</i> :<br>Replace the handset (or press the handset hook manually if you want to make<br>another call.) |            |                            |            |  |  |
|                                                                                                    | or w       | hen in <i>Handsfree Mo</i> | ode:       |  |  |
|                                                                                                    |            | Press T                    |            |  |  |

Result: The call is terminated.

Redial

This function allows redialing of previously dialed numbers.

Action: Redial a previously dialed number

| Dialog1401                                                               | Dialog1402                                  | Dialog1403                               | Dialog1404                                |  |  |
|--------------------------------------------------------------------------|---------------------------------------------|------------------------------------------|-------------------------------------------|--|--|
| Press                                                                    | Press                                       | Press                                    |                                           |  |  |
| Redial                                                                   | Redial                                      | Re                                       | dial                                      |  |  |
|                                                                          |                                             |                                          | O                                         |  |  |
| P3                                                                       |                                             |                                          |                                           |  |  |
| The previously diale displayed, one at a                                 | d numbers are<br>time.                      | The list of previously displayed.        | y dialed numbers is                       |  |  |
| extA                                                                     | extA<br>Dial Cncl Next                      | Dialed ———<br>1 extA<br>2 extB<br>3 extC | Dialed time<br>1 extA<br>2 extB<br>3 extC |  |  |
| Select a                                                                 | Select an entry from the list by pressing   |                                          |                                           |  |  |
|                                                                          | OK                                          | Cance                                    |                                           |  |  |
| Press $\checkmark$ to dial the selected number or $\checkmark$ to abort. |                                             |                                          |                                           |  |  |
| L                                                                        | You can also press Dial the selected number |                                          |                                           |  |  |
|                                                                          | or press Cncl to go back.                   |                                          |                                           |  |  |

Result: A previously dialed number is redialed.

#### Call Back

This call function allows you to establish calls successfully when the other party is busy or not answering.

① **Note**: The "Call Back" feature is provided by the Ericsson Enterprise Multimedia Server (EMS). For further information contact your system administrator.

#### User Guide

English

#### **Incoming Calls**

#### Indication

An incoming call will be indicated acoustically and visually:

#### Acoustic Call Indication

Ring Tone (see page 29)

#### Visual Call Indication by recurrent blinking LEDs

- LED adjacent to
- "Line" Key (see page 32)
- Call Indication LED (*Dialog1404 only*, see page 15)
- Visual Call Indication by flashing backlight (not available on Dialog1402)
- Visual Call Indication via Display
  - o Calling party's extension and subject, that is calls in queue
  - o Called party's extension / SIP Identity index
  - PAI Warning Symbol \$, if the Calling Party ID has not been verified (*Dialog1403/1404 only*)

Example: Ringing Screen Appearance (calling party extA; called party extB)

| Dialog1401                                                                                                    | Dialog1402       | Dialog1402 Dialog1403                           |                                                                      |
|----------------------------------------------------------------------------------------------------|------------------|-------------------------------------------------|----------------------------------------------------------------------|
| extA<br>⊒ ◀                                                                                                    | extA Deny        | extA                                            | Ringing time<br>extA name<br>extA number<br>extB name<br>extB number |
| ① <b>Note:</b> You can change the "ringing" screen appearance to show the index of the called identity. For further information regarding this feature refer to the Enterprise Communication Assistant – Web User Guide. |                  |                                                 |                                                                      |
| <1> extA<br>⊒ ◀                                                                                                    | <1> extA<br>Deny | To: <1> extB<br>extA number / name /<br>SIP URI | Ringing time                                                         |

#### **Accepting Incoming Calls**

#### Action: Accept an incoming call

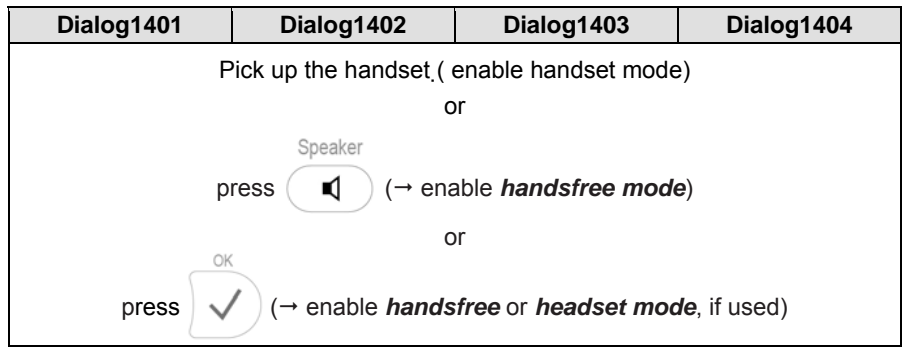

Result: The incoming call has been accepted.

#### **Call Waiting**

This call feature allows your phone to accept other incoming calls to an extension (SIP identity) already in an active call.

**Example:** There is one active (connected) call from *extA* to extension *extB* indicated by a permanently lit up LED1.

| Dialog1401 | Dialog1402      | Dialog1404 |                |  |  |
|------------|-----------------|------------|----------------|--|--|
| extA 1:10  | t⇒extA 1:10<br> | extA       | Connected time |  |  |
|            |                 |            |                |  |  |
| LED1 P1    |                 | P1 LED1    |                |  |  |

Action: Receive another incoming call from extC while in an active call to extA.

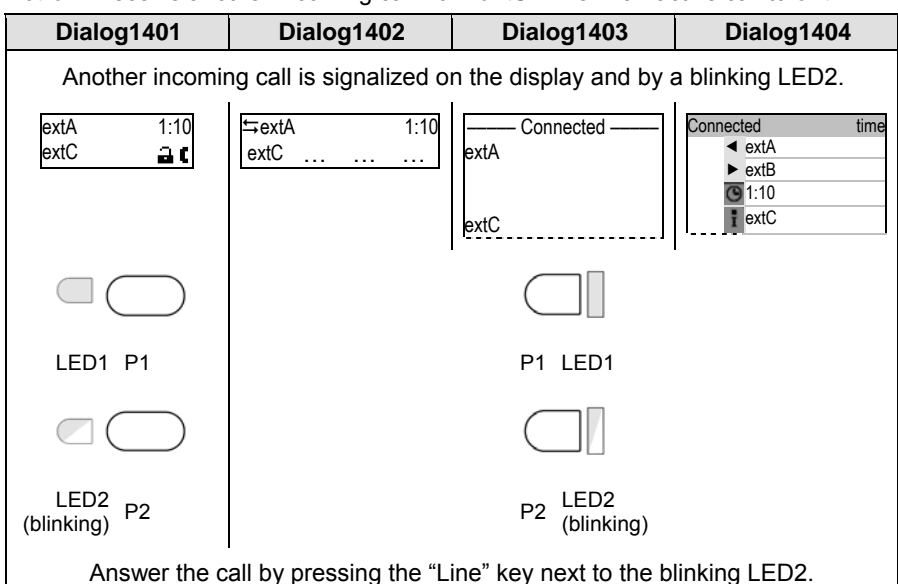

**Result:** The first active call on the "Line" key P1 is placed on hold (see page 57) and the 2nd incoming call on the free function "Line" key P2 is accepted. This is indicated by a slowly blinking LED1 and a permanent lit LED2 (see next page).

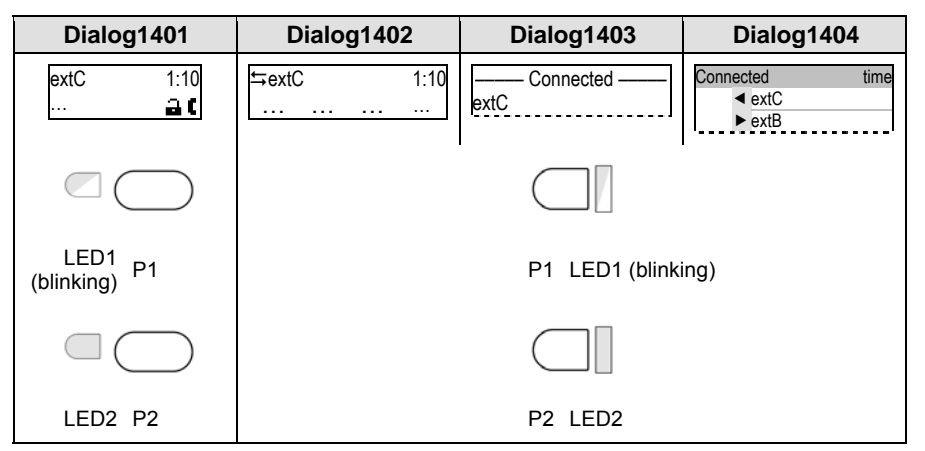

Additionally a tone sequence can be played to remind you of the waiting call.

#### **Denying Calls**

Action: Deny an incoming call, for example from extA.

| Dialog1401  | Dialog1402 | Dialog1403 | Dialog1404                                                         |  |
|-------------|------------|------------|--------------------------------------------------------------------|--|
| extA<br>⊒∎⊲ | extA Deny  |            | Ringing time<br>extA name<br>extB name<br>extB name<br>extB number |  |
| Press X     |            | Press X or |                                                                    |  |
|             | Deny<br>S4 | S4         | Deny<br>S4                                                         |  |

Result: The incoming call has been denied.

#### **Call Forwarding**

This feature allows you to forward an incoming call to another phone number, for example a cell phone or voice mailbox.

① **Note**: The "Call Forwarding" feature is provided by the Ericsson Enterprise Multimedia Server (EMS). For further information regarding this feature refer to the Enterprise Communication Assistant – Web User Guide.

### **Active Calls**

#### **Audio Operation Modes**

The audio operation modes *handset*, *handsfree*, and *headset* can be alternated during active calls.

Action: Switch between handset and handsfree mode during an active call.

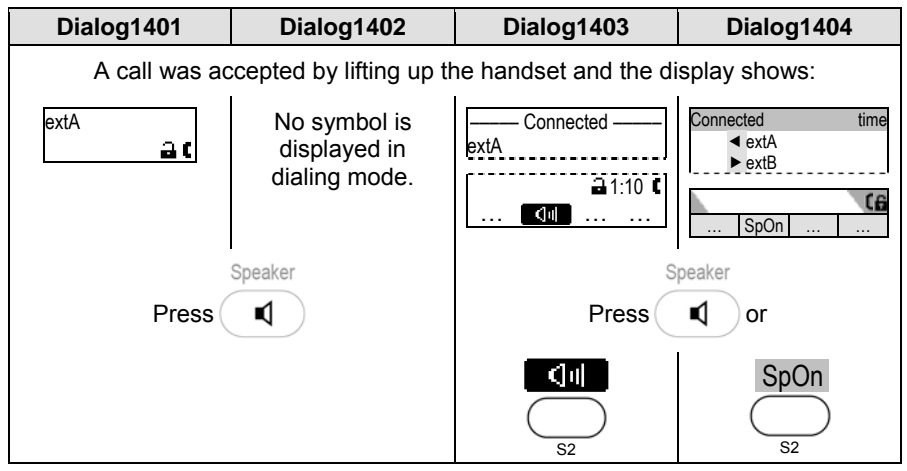

Result: Handsfree mode has been activated and the display shows:

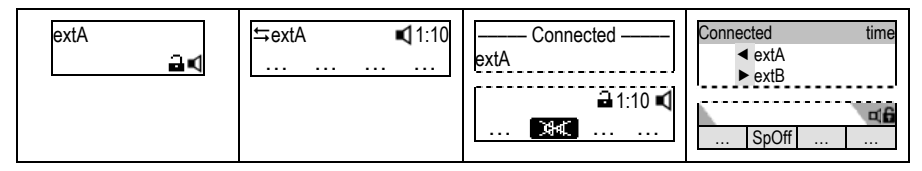

You may either opt to stay in *handsfree mode* by replacing the handset or return to Speaker

handset mode by pressing

or switch to headset mode:

Action: Switch between handsfree and headset mode during an active call.

•

| Dialog1401                                                  | Dialog1402   | Dialog1403 Dialog140 |                |  |
|-------------------------------------------------------------|--------------|----------------------|----------------|--|
| Press V                                                     | Press Q      | Press(               | Headset        |  |
| Result: Headset Mode has been activated. The display shows: |              |                      |                |  |
| extA<br>🔒 F                                                 | ⊑extA ⊑ 1:10 | ExtA<br>□ 1:10 Q     | Connected time |  |

#### Mute / Unmute

You can mute / unmute the microphone of the current active audio device during a call.

#### Mute

Action: Mute the microphone of the current audio device during a call.

| Dial  | og1401           | Dialog1402 Dialog1403 Dialog1404 |            |            |  |
|-------|------------------|----------------------------------|------------|------------|--|
| Press | Mute<br>ID<br>P6 | Press 🔯 or press                 |            |            |  |
|       |                  | Mute<br>S2                       | Mute<br>S1 | Mute<br>S1 |  |

**Result:** The microphone of the active audio device has been muted and the other party cannot hear you. This is indicated as follows:

| extA<br>Mute ⊒∎<br>LED 6 lights up | t⇒extA <b>【</b> 1:10<br>Unmute | ← Connected ←<br>extA<br>☐ 1:10 ◀<br>Unmute | Connected time |
|------------------------------------|--------------------------------|---------------------------------------------|----------------|
| Mute D                             |                                |                                             |                |
| LED6 P6                            | Unmute                         | Unmute<br>S1                                | Unmute<br>S1   |

#### Unmute

Action: Unmute the microphone of the current audio device during a call.

| Dial  | og1401          | Dialog1402       | Dialog1404   |        |  |
|-------|-----------------|------------------|--------------|--------|--|
| Press | Mute<br>D<br>P6 | Press D or press |              |        |  |
|       |                 |                  | Unmute<br>S1 | Unmute |  |

**Result:** The microphone of the active audio device has been activated again. This is indicated as follows:

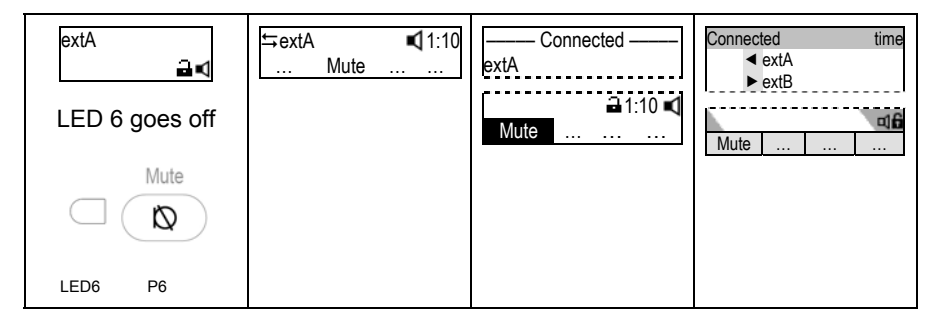

#### **Multiple Speaker Mode**

You can use two speakers simultaneously for listening (handset / casing speaker or headset / casing speaker). This option is only available during an active call.

Action: Toggle the casing speaker during an active call.

| Dialog1401     | Dialog1402        |               | Dialog1403   |           | Dialog1404                |       |
|----------------|-------------------|---------------|--------------|-----------|---------------------------|-------|
| Not applicable | <b>≒</b> extA<br> | 1:10<br>+Spkr | Conn<br>extA | ected ——— | Connected<br>extA<br>extB | time  |
|                | Press             |               |              | Pre       | ess                       |       |
|                | +Spkr             | -Spkr         | +Spkr        | -Spkr     | +Spkr                     | -Spkr |

**Result:** The casing speaker has been activated as indicated by the changing text/ icon above the corresponding context-sensitive key.

#### **Call Statistic Information**

Action: Obtain further information regarding the active call.

| Dialog1401    | Dialog1402    | Dialog1403                                                                                                    | Dialog1404                        |
|---------------|---------------|----------------------------------------------------------------------------------------------------|-----------------------------------|
| Not supported | Not supported | Press                                                                                                    | Help ?                            |
|               |               | The displa                                                                                                    | ay shows:                         |
|               |               | G711u G711u G711u G711u G711u G711u G711u G711u G711U G711U | Connected time                    |
|               |               | <b>Result:</b> The following be obtained from the                                                                                                    | ng informations can<br>at screen: |
|               |               | Codec used during                                                                                                    | the call                          |

- Codec used during the call, e.g. G.711 µLaw → g711u
- Volume level of the incoming voice stream (speaker symbol) and outgoing voice stream (microphone symbol)
- Audio packets sent (tx) and received  $(rx) \rightarrow Dialog1403 \text{ only}$

#### Hold and Resume

You can place an active call from *extA* on hold. When placing a call on hold, a melody or message will be played to *extA*. You can receive and make calls while having a call on hold.

#### Hold

Action: Place an active call on hold

| Dialog1401                                               | Dialog1402 | Dialog1403 | Dialog1404 |  |  |
|----------------------------------------------------------|------------|------------|------------|--|--|
| Press the "Line" key whose adjacent LED is <i>lit up</i> |            |            |            |  |  |
|                                                          |            |            |            |  |  |
| _                                                        |            | Hold       |            |  |  |
| -                                                        |            | or press   |            |  |  |

**Result:** The current call is placed on hold. This is indicated by the slowly blinking LED of the adjacent free function "Line" key. The following message is displayed:

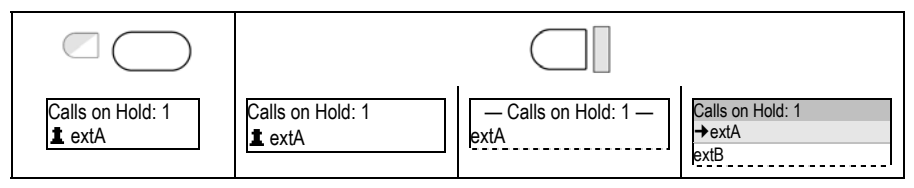

#### Resume

#### Action: Resume a held call

| Dialog1401                                                  | Dialog1402 | Dialog1403 | Dialog1404 |  |  |
|-------------------------------------------------------------|------------|------------|------------|--|--|
| Press the "Line" key whose adjacent LED is blinking slowly. |            |            |            |  |  |
|                                                             |            |            |            |  |  |
| -                                                           |            | or press   |            |  |  |

Result: The held call is resumed. The number of the calling party is displayed.

| extA 1:10 | <b>≒</b> extA 1:10 | extA | Connected time |
|-----------|--------------------|------|----------------|
|-----------|--------------------|------|----------------|

Several calls, for example from *extC* and *extD*, may be placed on hold simultaneously. Navigate through the "Calls on hold" List:

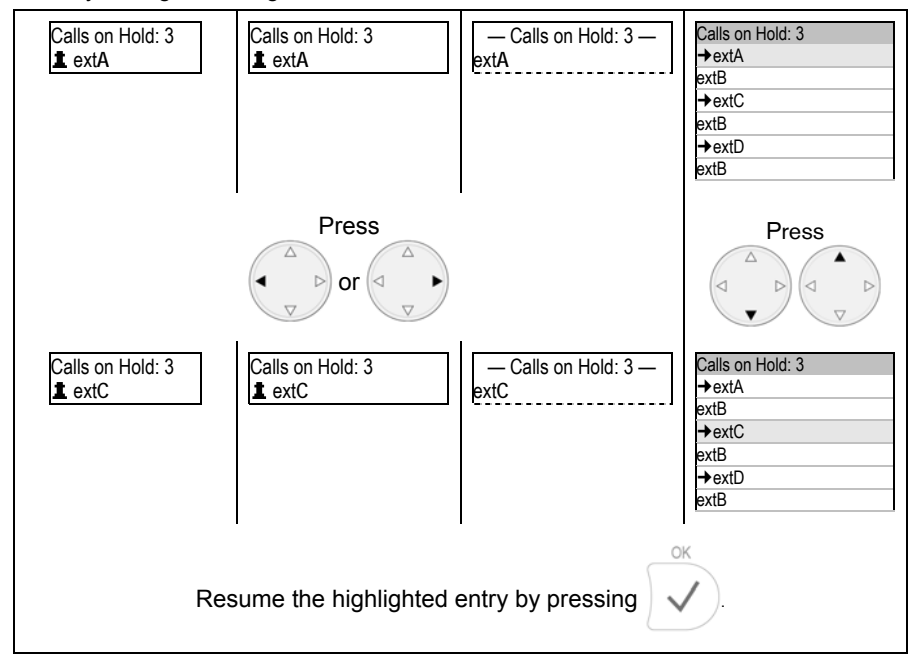

#### User Guide

#### **Call Transfer**

Your phone extension *extB* receives a call from *extA* and transfers it to a third extension *extC* without announcing the call to *extC* ( $\rightarrow$  "*Blind Transfer*") or with prior announcemen ( $\rightarrow$  "*Attended Transfer*").

#### Blind Transfer

Action: Perform a "Blind Transfer"

| Dialog1401                                     | Dialog1402 | Dialog1403 | Dialog1404 |
|------------------------------------------------|------------|------------|------------|
| Press                                          | Press      |            |            |
| Transfer                                       |            | Transfer   |            |
| •••                                            | •••        |            |            |
| P5                                             |            |            |            |
| OK                                             |            |            |            |
| Enter <b>extC</b> and press volume to confirm. |            |            |            |
| Hang up.                                       |            |            |            |

**Result:** The call from *extA* is transferred without prior announcement to *extC*. If *extC* is busy or not responding there will be no feedback to *extB* and the call would be forwarded to *extC's* voicemail if configured.

| Dialog1401                      | Dialog1402                  | Dialog1403           | Dialog1404               |
|---------------------------------|-----------------------------|----------------------|--------------------------|
| 1. Place the c                  | aller on hold (see page     | ge 57).              |                          |
| <ol> <li>Dial extC's</li> </ol> | s number.                   |                      |                          |
| <ol><li>When ext(</li></ol>     | answers, announce           | the call.            |                          |
| <ol> <li>If extC wis</li> </ol> | hes to accept the call      | , press:             |                          |
| Transfer                        |                             | Transfer             |                          |
| • <b>—</b> ••                   |                             | ● <b>→</b> ●         |                          |
|                                 |                             |                      |                          |
| P5                              |                             |                      |                          |
| The list of held calls          | is displayed. If there      | are more than one he | eld calls choose the     |
|                                 |                             | OK                   | Transfer                 |
| party you want to               | transfer by using           | and press            | or •→• to                |
|                                 | conf                        | ïrm.                 |                          |
| Number: extA                    | Number: extA<br>Edit Cancel | Number<br>extA       | Number<br>extA<br>▶ extB |

**Result:** The call from *extA* is transferred to *extC*.

#### Conference Calls

This call function allows your phone (*extA*) to establish a three-party conference, that is three phone parties (*extA*, *extB*, *extC*) can communicate with each other.

#### Establishing

Action: Establish a three-party conference on your phone (extA).

| Dialog1401                                                                                                    | Dialog1402                    | Dialog1403 | Dialog1404 |
|----------------------------------------------------------------------------------------------------|-------------------------------|------------|------------|
| <ol> <li>Call <i>extB</i> and place the call on hold (see page 57)</li> <li>Call <i>extC</i> and initiate the conference as follows:</li> </ol> |                               |            |            |
| extC 0:10<br>Cnf.On 🔒 C                                                                                                    | 0:10<br>On a C Press or press |            |            |
| Press V                                                                                                    | Cnf.On                        | S4         | Cnf.On     |

**Result:** The three-party conference has been established. The participants extA, extB, and extC can hear each other. This is indicated as shown:

| extC 0:10<br>Cnf.Off | f Cnf.Off |
|----------------------|-----------|
|----------------------|-----------|

#### Disconnecting

Action: Disconnect from a three party conference.

| Dialog1401 | Dialog1402                   | Dialog1403 | Dialog1404 |
|------------|------------------------------|------------|------------|
| Press K    | Conference<br>Press or press |            |            |
|            | Cnf.Off                      | S4         | Cnf.Off    |

**Result:** The conference has been disconnected; *extB* and *extC* are placed on hold, that is they cannot hear each other anymore.

| Calls on Hold: 2<br><b>1</b> extC | Calls on Hold: 2 | — Calls on Hold: 2 —<br>extC | Calls on Hold: 2<br>✦extC<br>extA<br>✦extB<br>extA |
|-----------------------------------|------------------|------------------------------|----------------------------------------------------|
|-----------------------------------|------------------|------------------------------|----------------------------------------------------|

If needed you can resume those calls (see page 58) or disconnect them (see page 42).

#### Call Recording

You can record personal messages and conversation during active calls. The recordings are available as voice messages on your Ericsson Multimedia Server (EMS). To listen to your call recordings log in to the Enterprise Communication Assistant - Web.

#### Turn On

Action: Turn on Recording.

| Dialog1401    | Dialog1402 | Dialog1403 | Dialog1404 |
|---------------|------------|------------|------------|
| Not supported |            | Press      |            |

**Result:** The recording starts. A blinking symbol  $\bullet$  is shown in the display during the recording.

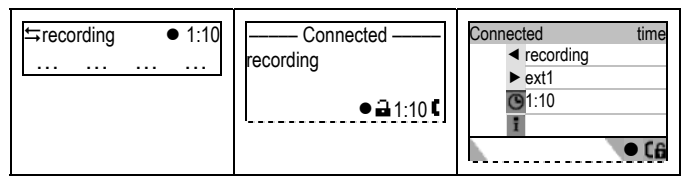

#### Turn Off

Action: Turn Off Recording.

| Dialog1401    | Dialog1402        | Dialog1403        | Dialog1404 |
|---------------|-------------------|-------------------|------------|
| Not supported | To turn off recor | ding, press again | or Cancel  |

**Result:** Recording stops.

### **Advanced Phone Functions**

#### User Guide

#### **Free Seating**

This functionality allows automatic provisioning of customized phone configuration when different users logon to the same phone.

#### Logoff All Users

Action: Log off all users (extension / SIP identities) from the phone.

| Dialog1401                                                                                                    | Dialog1402                   | Dialog1403                           | Dialog1404                            |
|----------------------------------------------------------------------------------------------------|------------------------------|--------------------------------------|---------------------------------------|
| Press                                                                                                    |                              | Press Menu                           |                                       |
| Log off all users?                                                                                                    | Log off all users?<br>Cancel | Logoff All ———<br>Log off all users? | Logoff All time<br>Log off all users? |
| <b>&amp; Warning:</b> If you confirm all currently configured extensions (SIP identities) will be unregistered immediately and their configuration data deleted from the phone. |                              |                                      |                                       |
| Confirm with or abort with                                                                                                    |                              |                                      |                                       |

**Result:** All users are logged off, that is unregistered and removed from your phone configuration. The phone is currently placed out of operation and the logon wizard will be shown on the display.

#### Logon New User (Extension / SIP Identity)

#### Action: Logon a new user.

| Dialog1401                                                          | Dialog1402                 | Dialog1403                            | Dialog1404                                        |
|---------------------------------------------------------------------|----------------------------|---------------------------------------|---------------------------------------------------|
|                                                                     |                            | The Logon Wizard s                    | creen is displayed:                               |
|                                                                     |                            | Welcome!<br>Press a key<br>to log on. | time<br>Welcome!<br>O Press a key to<br>J log on. |
|                                                                     |                            | Press a key, the dis                  | play shows:                                       |
| Account: 123                                                        | Account: 123               | Account ——                            | Account time                                      |
|                                                                     |                            | [123                                  | 123016                                            |
| Change the                                                          | e input mode if charad     | ters are required (se                 | e page 38).                                       |
| Enter th                                                            | ne new user extension      | n to log on, for examp                | ble 100.                                          |
| Confirm with $\checkmark$ .                                         |                            |                                       |                                                   |
|                                                                     | You are prompted to        | o enter the registrar:                |                                                   |
| Registrar:<br>test.com                                              | Registrar: 123<br>test.com | est.com                               | Registrar time<br>test.com                        |
| Use the preassigned registrar and simply confirm with . You will be |                            |                                       |                                                   |
| prompted to enter the account password.                             |                            |                                       |                                                   |

Result: You will be registered as a new user on the Ericsson Enterprise Multimedia Server (EMS) with your account details. This process requires you (the account holder) to enter your password.

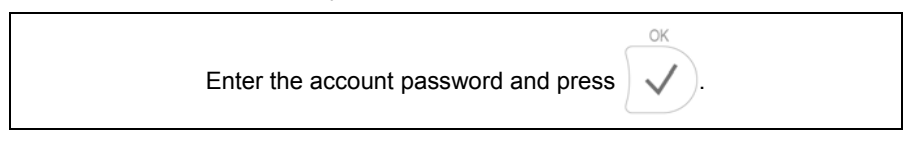
# **Directory Search**

This function allows your phone to access a directory service hosted on the Ericsson Multimedia Server (EMS).

Action: Dial your contacts by searching the directory.

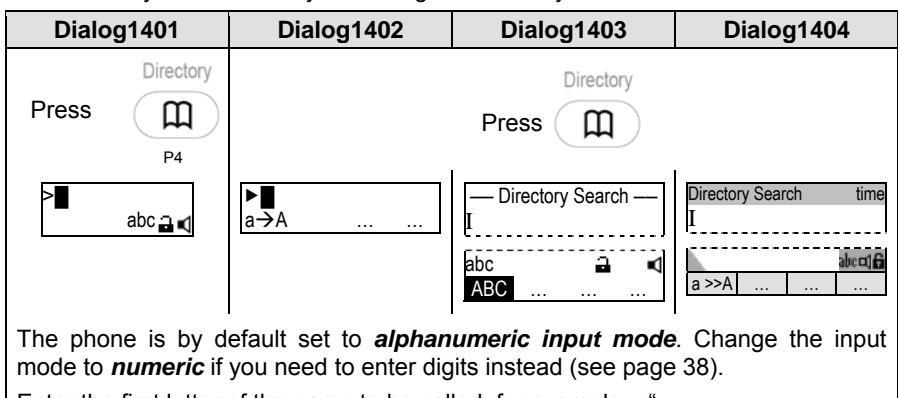

Enter the first letter of the name to be called, for example "c":

| >c<br>abc ⊒ ∎ | c<br>a→A | — Directory Search — | Directory Search time |
|---------------|----------|----------------------|-----------------------|
|               |          | abc ⊒ ∎<br>ABC       | a>>A                  |

**Result:** The phone will display a list of matches found and their presence (availability) status. For further details on presence state see page 71.

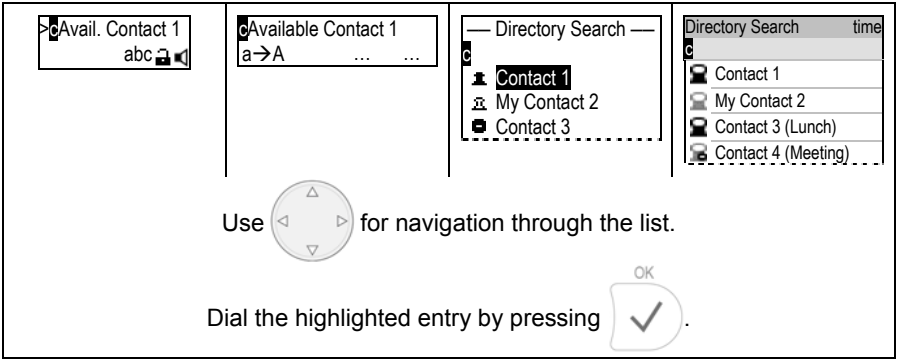

Action: The contact selected from the directory is dialed.

# **Call History**

Your phone can access centrally hosted history of missed, received, and dialed calls. Each list entry shows the extension (SIP Identity) or calling party number respectively.

#### **Missed Call Indication**

Missed calls will be indicated on your phone's display:

| Dialog1401 | Dialog1402 | Dialog1403  | Dialog1404 |
|------------|------------|-------------|------------|
| Missed: 3  | Missed: 3  | 🖀 Missed: 3 | Missed: 3  |

Cancel

Press

imes to acknowledge and the "Missed" calls indication will not be shown on

the display any longer.

#### Access Call History Lists

Action: Access the call history of missed, received or dialed calls.

| Dialog1401                                  | Dialog1402          | Dialog1403                                          | Dialog1404                                      |
|---------------------------------------------|---------------------|-----------------------------------------------------|-------------------------------------------------|
| See the "Redial"<br>function on page<br>43. |                     | Call History Press                                  |                                                 |
|                                             | Missed<br>Slct Exit | Menu — Menu —<br>1 Missed<br>2 Received<br>3 Dialed | Menu time<br>1 Missed<br>2 Received<br>3 Dialed |
|                                             | Select an item fron | n the list by pressing                              |                                                 |
|                                             | Press V             | or Sict to confi                                    | irm your choice                                 |
|                                             | or press            | X or Exit                                           | ) to abort.                                     |

**Result:** The selected **Call History** is displayed in a list, for example the history of missed calls (see next page):

| Dialog1402                                         | Dialog1403                                                                                                    | Dialog1404                                |  |  |  |  |
|----------------------------------------------------|----------------------------------------------------------------------------------------------------|-------------------------------------------|--|--|--|--|
| <i>extA</i><br>Dial Cncl Next                      | A missed A missed A m | Missed time<br>1 extA<br>2 extB<br>3 extC |  |  |  |  |
| Select an entry from the list by pressing or or or |                                                                                                    |                                           |  |  |  |  |
| Press or E                                         | Dial to dial the                                                                                                    | e selected number                         |  |  |  |  |
| or press or Cncl to leave this menu level.         |                                                                                                    |                                           |  |  |  |  |
| See also th                                        | ne "Redial" function o                                                                                                    | n page 43.                                |  |  |  |  |

### Presence

#### **Changing Your Presence State**

This functionality allows you to change your presence (availability) state.

The following default options are available: *Available, Busy, Lunch, Meeting, and Vacation*.

#### Presence State List

Action: Access the presence state list.

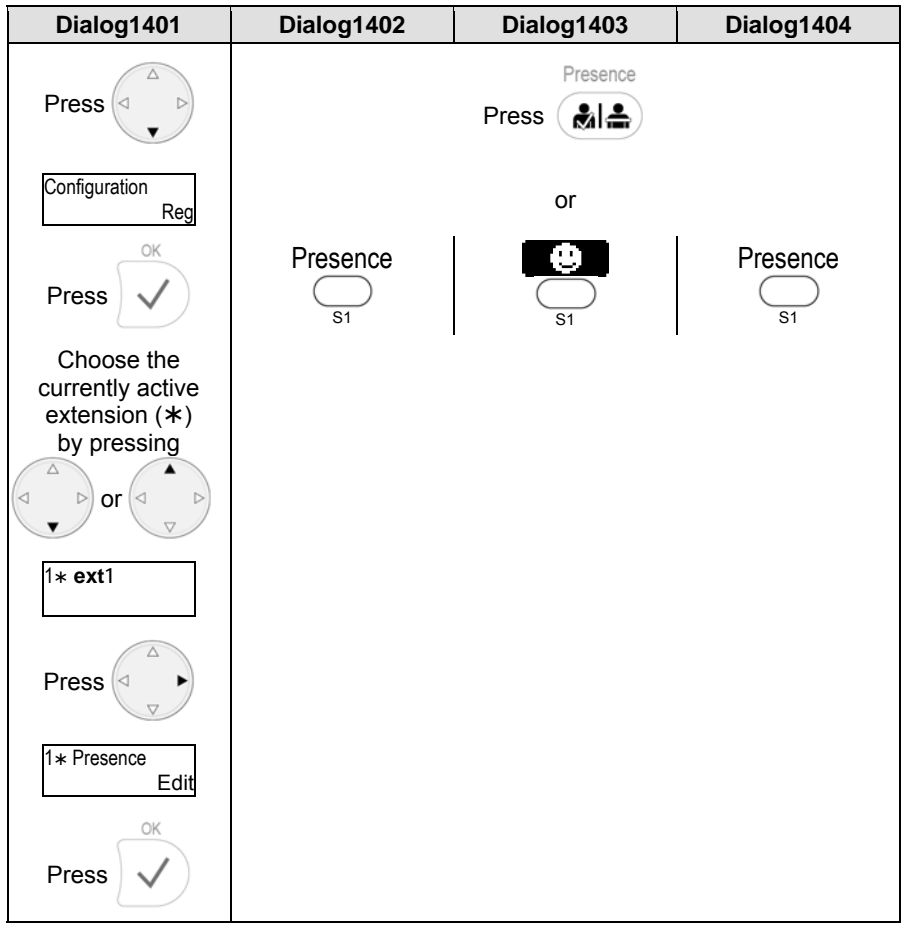

Result: The presence state list is shown on the screen.

#### **Change Your Presence State**

The default presence state is *Available*, that is your contacts presume you will answer your phone when being called.

Action: Change your presence state.

| Dialog1401                                 | Dialog1402                  | Dialog1403                                               | Dialog1404                                                          |  |  |  |
|--------------------------------------------|-----------------------------|----------------------------------------------------------|---------------------------------------------------------------------|--|--|--|
| Presence State<br>Available                | Presence State<br>Available | Presence State—<br>Available<br>Busy<br>Lunch<br>Meeting | Presence State<br>Available<br>Busy<br>Lunch<br>Meeting<br>Vacation |  |  |  |
| Select your new presence state by pressing |                             |                                                          |                                                                     |  |  |  |
|                                            | Confirm with                | or abort with                                            |                                                                     |  |  |  |

**Result:** Your presence state has been changed and will be published to your contacts.

| Your new presence state can be seen<br>in the status line on the idle screen: |       |  |  |  |  |
|-------------------------------------------------------------------------------|-------|--|--|--|--|
| Lunch                                                                         | Lunch |  |  |  |  |

#### Your Contacts' Presence State

The *Contacts List* shows the presence state of your contacts without having to call them.

Action: Check the presence state of your contacts.

| Dialog1401       | Dialog1402       | Dialo                                                            | g140                                              | 3                         | D                                    | ialo                                          | g140                       | 4               |
|------------------|------------------|------------------------------------------------------------------|---------------------------------------------------|---------------------------|--------------------------------------|-----------------------------------------------|----------------------------|-----------------|
| Not<br>supported | Not<br>supported | Press                                                            |                                                   |                           |                                      |                                               |                            |                 |
|                  |                  |                                                                  | S2                                                |                           |                                      | Con                                           |                            |                 |
|                  |                  | Result:                                                          | The                                               | Con                       | tacts                                | List                                          | t is                       | dis-            |
|                  |                  | played.                                                          | Use                                               |                           |                                      | to                                            | nav                        | igate           |
|                  |                  | through t<br>ty state o<br>the symb                              | the lis<br>of you<br>ools, e                      | t and<br>r cont<br>xplair | check<br>acts a<br>ied on            | the<br>s ind<br>pag                           | avail<br>icate<br>e 83     | abili-<br>ed by |
|                  |                  | Contact  Contact  My Contact  Contact  Contact  Contact  Contact | ntacts —<br>1<br>Itact 2<br>t 3 (Lund<br>t 4 (Mee | ch)<br>ting)              | Contac<br>Co<br>My<br>Co<br>Co<br>Co | ts<br>ntact 1<br>Contac<br>ntact 3<br>ntact 4 | ot 2<br>(Lunch)<br>(Meetin | )<br>)          |

#### User Guide

## **Voice Mailbox**

Your voice mailbox messages, which are stored on the Ericsson Enterprise Multimedia Server (EMS), can be accessed from your phone.

#### **Indication of New Messages**

New voice messages will be indicated visually by blinking "Message LED" and symbols displayed on the idle screen.

#### Message LED

| Dialog1401 | Dialog1402 | Dialog1403 | Dialog1404 |
|------------|------------|------------|------------|
|            | Message    |            | Message    |
|            | yellow     |            | red        |

#### Idle Screen

| Dialog1401    | Dialog1402              | Dialog1403                                                                                                    | Dialog1404                                                                                                    |
|---------------|-------------------------|----------------------------------------------------------------------------------------------------|----------------------------------------------------------------------------------------------------|
| ext1<br>VMail | date ext1 time<br>VMail | ≌ ext1                                                                                                    | date time                                                                                                    |
|               |                         | For further info                                                                                                    | ormation press:                                                                                                    |
|               |                         | S4                                                                                                    | VMail<br>S4                                                                                                    |
|               |                         | Mailbox of:<br>ext1@<br>You have 1 new<br>0 old messages                                                                                                    | time<br>Mailbox of:<br>ext1@<br>You have 1 new<br>0 old messages                                                                                                  |
|               |                         | ① Note: If there are<br>logged on to your pl<br>them have new voic<br>only the information<br>received the first voi<br>until all voice mails to<br>been retrieved comp<br>All this is independen<br>going identity. | e several users<br>none and some of<br>e mail indications<br>of the user who<br>ice mail is displayed<br>for that user have<br>oletely.<br>ent of the active out- |

#### **Retrieval of New Messages**

Action: Access your voice mailbox and listen to your new messages.

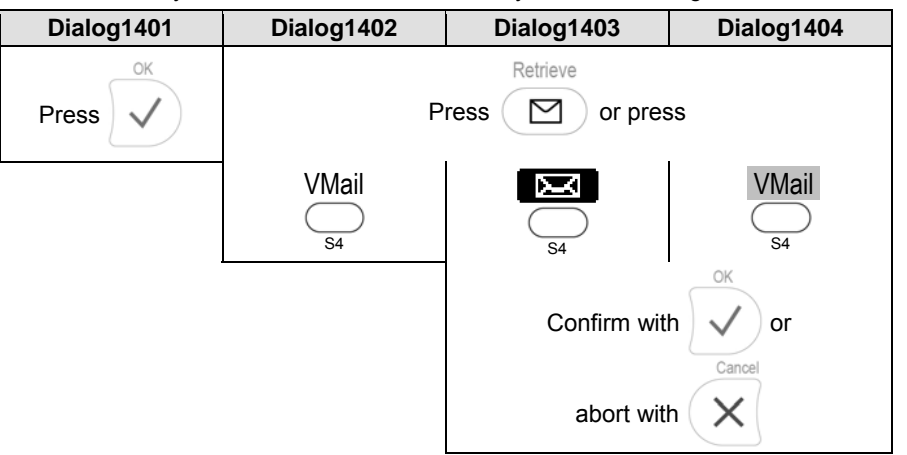

**Result:** The voice mailbox extension configured on your Ericsson Multimedia Server (EMS) is called. A voice prompt will guide you through the mailbox menu and you are able to listen to your new and old messages or to delete them.

① **Note**: For further information regarding your voice mailbox refer to the Enterprise Communication Assistant – Web User Guide.

# **Call Monitoring and Pick Up**

This feature allows you to monitor the status of other extensions assigned to your call group or organization respectively and to answer calls to these extensions.

#### Busy Lamp Field (BLF)

Action: Check the call status of other phones - assigned to your call group or organization respectively - using the **Busy Lamp Field (BLF)** feature.

| Dialog1401    | Dialog1402                                                      | Dialog1403                                                  | Dialog1404                           |
|---------------|-----------------------------------------------------------------|-------------------------------------------------------------|--------------------------------------|
| Not supported | The status of m<br>automatically via th<br>"Extension" Keys (se | nonitored extension<br>the LEDs next to the<br>ee page 32). | will be indicated previously defined |

**Result:** The following *call statuses* are supported:

| <i>IdIe</i> state →         | LED off                 |
|-----------------------------|-------------------------|
| <i>Ringing</i> state →      | LED blinking<br>rapidly |
| Busy / Connected<br>State → | LED on                  |

#### Call Pick Up using BLF

Action: Pick up an incoming call to one of the monitored extensions when it is in ringing state.

| Dialog1401    | Dialog1402                                                      | Dialog1403                                           | Dialog1404                                  |
|---------------|-----------------------------------------------------------------|------------------------------------------------------|---------------------------------------------|
| Not supported | If the status of any<br>you can pick up<br>"Extension" key Px ( | of your monitored e<br>that call by pres<br>(x=112): | extensions is ringing<br>ssing the adjacent |
|               |                                                                 |                                                      |                                             |
|               |                                                                 | Px LED (blinkin                                      | ıg)                                         |

**Result:** The incoming call to the monitored extension mapped to that "Extension" key is picked up.

<u>S</u>3

S3

#### Calls List

Action: Check the call status of other phones - assigned to your call group or organization respectively - using the *Calls List* feature.

| Dialog1401    | Dialog1402    | Dialog1403                                                                  | Dialog1404 |  |
|---------------|---------------|-----------------------------------------------------------------------------|------------|--|
| Not supported | Not supported | The status of monitored extension will be shown on the display by pressing. |            |  |
|               |               | Calls                                                                       | Calls      |  |

Result: The Calls List is displayed.

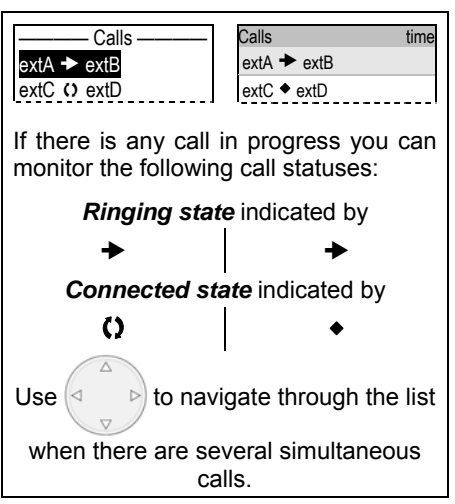

#### Call Pick Up from Calls List

Action: Pick up any incoming call to your monitored extensions in *ringing state*.

| Dialog1401    | Dialog1402    | Dialog1403                                                            | Dialog1404                                                           |
|---------------|---------------|-----------------------------------------------------------------------|----------------------------------------------------------------------|
| Not supported | Not supported | If the status of any calls is in <i>ringing</i> pick up that call the | / of your monitored<br><i>state</i> (✦) you can<br>following way:    |
|               |               | Select the ca                                                         | Il by pressing                                                       |
|               |               | Calls<br>extE → extF<br>extA → extB<br>extC O extD                    | Calls     time       extE → extF       extA → extB       extC ◆ extD |
|               |               | Press                                                                 | OK                                                                   |
|               |               | Result. The monito                                                    | red call from the                                                    |

**Calls List** is picked up.

# Appendix

# Mapping of Context-Sensitive Function Keys

The following table gives an overview of the individual functions and its relation to the text or symbol displayed above each key as mentioned on page 15.

#### Idle Screen

| Functionality                         | Dialog1402 |          | Dialog1403 |       | Dialog1404 |          |
|---------------------------------------|------------|----------|------------|-------|------------|----------|
|                                       | Key #      | Text     | Key #      | lcon  | Key #      | Text     |
| Calls up Presence<br>State List       | S1         | Presence | S1         | Ð     | S1         | Presence |
| Calls up Contact List                 | -          | -        | S2         | 323   | S2         | Contacts |
| Calls up Extension<br>Monitoring List | -          | -        | S3         | Calls | S3         | Calls    |
| Retrieves new voice mail messages     | S4         | VMail    | S4         | X     | S4         | VMail    |

#### **Settings Menu Navigation**

| Functionality                 | Dialog1402 |        | Dialog1403 |              | Dialog1404 |        |
|-------------------------------|------------|--------|------------|--------------|------------|--------|
|                               | Key #      | Text   | Key #      | lcon         | Key #      | Text   |
| Cancels or aborts actions     | S4         | Cancel | S3         | X            | S3         | Cancel |
| Confirms actions              | S4         | Ok     | S4         | $\checkmark$ | S4         | Ok     |
| Scrolls down in a list        | -          | -      | S1         | $\downarrow$ | S1         | Down   |
| Scroll up in a list           | -          | -      | S2         | $\uparrow$   | S2         | Up     |
| Moves the Cursor to the left  | -          | -      | S4         | Ť            | S4         | >>     |
| Moves the Cursor to the right | -          | -      | S3         | ÷            | S1         | <<     |

#### XML Menu Navigation

| Functionality              | Dialog1402 |      | Dialog1403 |      | Dialog1404 |      |
|----------------------------|------------|------|------------|------|------------|------|
|                            | Key #      | Text | Key #      | lcon | Key #      | Text |
| Selects items from<br>menu | S1         | Slct | S1         | Slct | S1         | Slct |
| Exits menu                 | S4         | Exit | S4         | Exit | S4         | Exit |
| Dials selected entry       | S1         | Dial | S1         | Dial | S1         | Dial |
| Leaves menu                | S3         | Cncl | S3         | Cncl | S3         | Cncl |
| Scrolls to next list item  | S4         | Next | S4         | Next | S4         | Next |

#### "Edit" / "Enter number" screen

| Functionality                                      | Dialog1402 |              | Dialog1403 |      | Dialog1404 |       |
|----------------------------------------------------|------------|--------------|------------|------|------------|-------|
|                                                    | Key #      | Text         | Key #      | lcon | Key #      | Text  |
| Deletes the last character                         | S4         | Clear        |            | С    |            | Clear |
| Deletes left character                             | S2         | C←           | S3         | €€   | S4         | C <<  |
| Change input mode<br>from numeric to lower<br>case | S1         | 1 <b>→</b> a | S1         | abc  | S1         | 1>>a  |
| Change input mode<br>from lower to upper<br>case   | S1         | a→A          | S1         | ABC  | S1         | a>>A  |
| Change input mode<br>from upper case to<br>numeric | S1         | A <b>→</b> 1 | S1         | 123  | S1         | A>>1  |

| Functionality                            | Dialog1402 |         | Dialog1403 |             | Dialog1404 |         |
|------------------------------------------|------------|---------|------------|-------------|------------|---------|
|                                          | Key #      | Text    | Key #      | lcon        | Key #      | Text    |
| Denies an incoming call                  | S4         | Deny    | S4         | Θ           | S4         | Deny    |
| Establishes a three-<br>party conference | S4         | Cnf.On  | S4         | 1000 C      | S4         | Cnf.On  |
| Disconnects a three-<br>party conference | S4         | Cnf.Off | S4         |             | S4         | Cnf.Off |
| Mutes the active microphone              | S2         | Mute    | S1         | Mute        | S1         | Mute    |
| Unmutes the active microphone            | S2         | Unmute  | S1         | Unmute      | S1         | Unmute  |
| Turns on handsfree mode                  | -          | -       | S2         | <b>Q</b> ul | S2         | SpOn    |
| Turns off handsfree mode                 | -          | -       | S2         | X           | S2         | SpOff   |
| Turns on casing speaker simultaneosly    | S3         | +Spkr   | S4         | +Spkr       | S4         | +Spkr   |
| Turns off casing speaker                 | S3         | -Spkr   | S4         | -Spkr       | S4         | -Spkr   |

#### "Ringing", "Calling", "Connected", "Holding", "Transfer", "Conference" screens

# **Status Indicators**

#### **SIP Status Indicators**

| Status                                      | Dialog1401 | Dialog1402 | Dialog1403                                    | Dialog1404 |
|---------------------------------------------|------------|------------|-----------------------------------------------|------------|
| SIP identity<br>waiting for<br>registration | -          | -          |                                               |            |
| SIP identity<br>registered                  | -          | -          | <ul><li>active</li><li>inactive</li></ul>     | (1) (1)    |
| SIP identity not registered                 | NR         | NR         | X                                             | ж          |
| New voicemail for SIP identity              | -          | -          | <ul><li>☑ active</li><li>☑ inactive</li></ul> | -          |

#### **Audio Device Status Indicators**

| Status                               | Dialog1401 | Dialog1402 | Dialog1403 | Dialog1404 |
|--------------------------------------|------------|------------|------------|------------|
| Headset Mode activated               | Ŀ          | <b>F</b> 8 | Ģ          | C          |
| Handset Mode activated               | C          | <b>C</b> 8 | C          | C          |
| Handsfree<br>Mode activated          | Ā          | Þ          | ₽          | Ъ          |
| Mute activated                       | -          | -          | -          | Ø          |
| Recording<br>activated<br>(blinking) | •          | •          | •          |            |

<sup>&</sup>lt;sup>8</sup> The symbols for headset **F** and handset **I** mode are displayed during an active call only.

#### **Security Status Indicator**

| Status                        | Dialog1401 | Dialog1402 | Dialog1403 | Dialog1404   |
|-------------------------------|------------|------------|------------|--------------|
| Security on<br>(SIPS / SRTP)  | 8          | 8          | 8          | <del>a</del> |
| Security off<br>(SIPS / SRTP) | a          | a          | a          | Ģ            |

#### **Presence Status Indicator**

| Status                       | Dialog1401 | Dialog1402 | Dialog1403 | Dialog1404 |
|------------------------------|------------|------------|------------|------------|
| Available                    | -          | -          | I          | 0          |
| Lunch<br>Meeting<br>Vacation | -          | -          | ß          | O          |
| Busy                         | -          | -          | 0          | <u>a</u>   |

# **FCC Statement**

#### For Ericsson Dialog140x VoIP phones

This equipment has been tested and found to comply with the limits for a class B digital device, pursuant to Part 15 of the FCC rules.

These limits are designed to provide reasonable protection against harmful interference in a residential installation. This equipment generates, uses and can radiate radio frequency energy and, if not installed and used in accordance with the instructions, may cause harmful interference to radio communications. However, there is no guarantee that interference will not occur in a particular installation.

If this equipment does not cause harmful interference to radio or television reception, which can be determined by turning the equipment off and on, the user is encouraged to try to correct the interference by one or more of the following measures:

- Reorient or relocate the receiving antenna.
- Increase the separation between the equipment and receiver.
- Connect the equipment into an outlet on a circuit different from that to which the receiver is connected.
- Consult the dealer or an experienced radio/TV technician for help.

HAC (Hearing Aid Compatible)

Do not make any changes or modifications to equipment without seeking approval from the party responsible for compliance. Unauthorized changes or modifications could void the user's authority to operate the equipment.